# OHV210-F229-B15

## Handheld reader

Manual

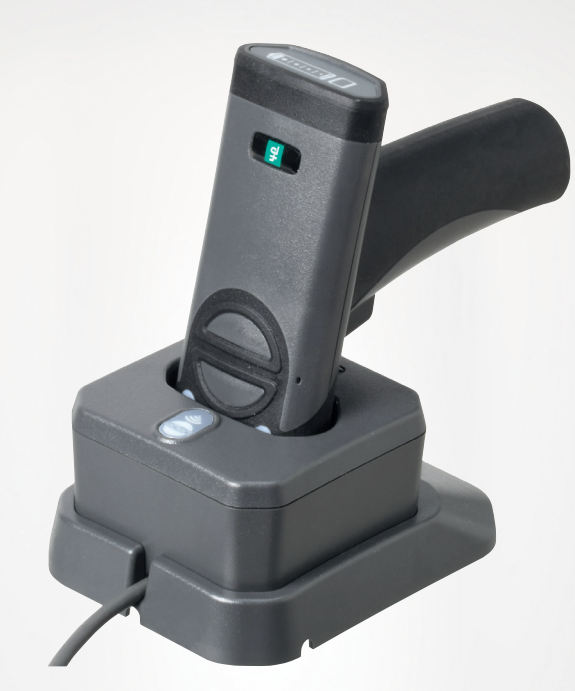

CE

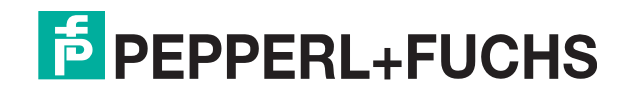

Your automation, our passion.

With regard to the supply of products, the current issue of the following document is applicable: The General Terms of Delivery for Products and Services of the Electrical Industry, published by the Central Association of the Electrical Industry (Zentralverband Elektrotechnik und Elektroindustrie (ZVEI) e.V.) in its most recent version as well as the supplementary clause: "Expanded reservation of proprietorship"

#### Worldwide

Pepperl+Fuchs Group Lilienthalstr. 200 68307 Mannheim Germany Phone: +49 621 776 - 0 E-mail: info@de.pepperl-fuchs.com **North American Headquarters** Pepperl+Fuchs Inc. 1600 Enterprise Parkway Twinsburg, Ohio 44087 USA Phone: +1 330 425-3555 E-mail: sales@us.pepperl-fuchs.com **Asia Headquarters** Pepperl+Fuchs Pte. Ltd. P+F Building 18 Ayer Rajah Crescent Singapore 139942 Phone: +65 6779-9091 E-mail: sales@sg.pepperl-fuchs.com

https://www.pepperl-fuchs.com

| 1 | Introd                                                                                                    | uction                                                                                                    | 5                                                                                                  |
|---|----------------------------------------------------------------------------------------------------|----------------------------------------------------------------------------------------------------|----------------------------------------------------------------------------------------------------|
|   | 1.1                                                                                                    | Content of this Document                                                                                                    | 5                                                                                                  |
|   | 1.2                                                                                                    | Target Group, Personnel                                                                                                    | 5                                                                                                  |
|   | 1.3                                                                                                    | Symbols Used                                                                                                    | 6                                                                                                  |
| 2 | Produ                                                                                                    | ct Description                                                                                                    | 7                                                                                                  |
|   | 2.1                                                                                                    | Use and Application                                                                                                    | 7                                                                                                  |
|   | 2.2                                                                                                    | Indicators and Operating Elements                                                                                                    | 8                                                                                                  |
|   | 2.3                                                                                                    | Scope of Delivery                                                                                                    | 10                                                                                                 |
|   | 2.4                                                                                                    | Accessories                                                                                                    | 10                                                                                                 |
|   | 2.5                                                                                                    | Storage and Disposal                                                                                                    | 10                                                                                                 |
| 3 | Install                                                                                                    | lation                                                                                                    | 11                                                                                                 |
|   | 3.1                                                                                                    | Inserting and Removing the Battery                                                                                                    | 11                                                                                                 |
|   | 3.2                                                                                                    | Charging Cradle Connection                                                                                                    | 12                                                                                                 |
|   | 3.3                                                                                                    | Charging the Handheld Reader                                                                                                    | 14                                                                                                 |
|   | 3.4                                                                                                    | Connection via Bluetooth®                                                                                                    | 15                                                                                                 |
|   | 3.5                                                                                                    | Connection to a Host                                                                                                    | 16                                                                                                 |
|   |                                                                                                    |                                                                                                    |                                                                                                    |
|   | 3.6                                                                                                    | Locking Device Connections                                                                                                    | 17                                                                                                 |
| 4 | 3.6<br>Config                                                                                                    | Locking Device Connections                                                                                                    | 17<br>18                                                                                           |
| 4 | 3.6<br>Config<br>4.1                                                                                                    | Locking Device Connections<br>guration<br>Selecting the Operating Mode                                                                                                    | 17<br>18<br>18                                                                                     |
| 4 | 3.6<br>Config<br>4.1<br>4.1.1                                                                                                    | Locking Device Connections                                                                                                    |                                                                                                    |
| 4 | 3.6<br>Config<br>4.1<br>4.1.1<br>4.1.2<br>4.1.3                                                                                                    | Locking Device Connections                                                                                                    |                                                                                                    |
| 4 | 3.6<br>Config<br>4.1<br>4.1.1<br>4.1.2<br>4.1.3<br>4.1.4                                                                                                    | Locking Device Connections                                                                                                    | 17<br>18<br>18<br>18<br>18<br>19<br>21                                                             |
| 4 | 3.6<br>Config<br>4.1<br>4.1.1<br>4.1.2<br>4.1.3<br>4.1.4<br>4.1.5                                                                                                    | Locking Device Connections                                                                                                    | 17<br>18<br>18<br>18<br>18<br>19<br>21<br>25                                                       |
| 4 | 3.6<br>Config<br>4.1<br>4.1.2<br>4.1.3<br>4.1.4<br>4.1.5<br>4.2                                                                                                    | Locking Device Connections                                                                                                    |                                                                                                    |
| 4 | 3.6<br>Config<br>4.1<br>4.1.2<br>4.1.3<br>4.1.4<br>4.1.5<br>4.2<br>4.2.1                                                                                                  | Locking Device Connections                                                                                                    | 17<br>18<br>18<br>18<br>18<br>19<br>21<br>25<br>26<br>26                                           |
| 4 | 3.6<br>Config<br>4.1<br>4.1.2<br>4.1.3<br>4.1.4<br>4.1.5<br>4.2<br>4.2.1<br>4.2.2<br>4.2.3                                                                                | Locking Device Connections                                                                                                    | 171818181819212526262628                                                                           |
| 4 | 3.6<br>Config<br>4.1<br>4.1.1<br>4.1.2<br>4.1.3<br>4.1.4<br>4.1.5<br>4.2<br>4.2.1<br>4.2.2<br>4.2.3<br>4.2.4                                                              | Locking Device Connections                                                                                                    | 17<br>18<br>18<br>18<br>18<br>19<br>21<br>25<br>26<br>26<br>28<br>29<br>29<br>29<br>29             |
| 4 | 3.6<br>Config<br>4.1<br>4.1.2<br>4.1.3<br>4.1.4<br>4.1.5<br>4.2<br>4.2.1<br>4.2.2<br>4.2.3<br>4.2.4<br>4.2.5                                                              | Locking Device Connections                                                                                                    | 17<br>18<br>18<br>18<br>18<br>19<br>21<br>25<br>26<br>26<br>26<br>26<br>29<br>29<br>               |
| 4 | 3.6<br>Config<br>4.1<br>4.1.1<br>4.1.2<br>4.1.3<br>4.1.4<br>4.1.5<br>4.2<br>4.2.1<br>4.2.2<br>4.2.3<br>4.2.4<br>4.2.5<br>4.2.6                                            | Locking Device Connections                                                                                                    | 17<br>18<br>18<br>18<br>18<br>18<br>19<br>21<br>25<br>26<br>26<br>26<br>26<br>29<br>29<br>30<br>31 |
| 4 | 3.6<br>Config<br>4.1<br>4.1.2<br>4.1.3<br>4.1.4<br>4.1.5<br>4.2<br>4.2.1<br>4.2.2<br>4.2.3<br>4.2.4<br>4.2.5<br>4.2.6<br>4.2.7<br>4.2.8                                   | Locking Device Connections                                                                                                    | 17181818181921252626282930313233                                                                   |
| 4 | 3.6<br>Config<br>4.1<br>4.1.2<br>4.1.3<br>4.1.4<br>4.1.5<br>4.2<br>4.2.1<br>4.2.2<br>4.2.3<br>4.2.4<br>4.2.5<br>4.2.6<br>4.2.7<br>4.2.8<br>4.3                            | Locking Device Connections         guration         Selecting the Operating Mode         Keyboard Mode         Vision Configurator Mode         Bidirectional Communication         Batch Mode         Keyboard Layout         Using Vision Configurator         Connecting to Vision Configurator         Layout of Application Window         Sensor Data         Test Statistics         Firmware Update         Read Result         Edited Parameters         Script | 171818181819212526262628293031323333                                                               |
| 4 | 3.6<br>Config<br>4.1<br>4.1.1<br>4.1.2<br>4.1.3<br>4.1.4<br>4.1.5<br>4.2<br>4.2.1<br>4.2.2<br>4.2.3<br>4.2.4<br>4.2.5<br>4.2.6<br>4.2.7<br>4.2.8<br>4.3<br>4.3.1          | Locking Device Connections<br>guration<br>Selecting the Operating Mode<br>Keyboard Mode<br>Vision Configurator Mode<br>Bidirectional Communication<br>Batch Mode<br>Keyboard Layout.<br>Using Vision Configurator<br>Connecting to Vision Configurator<br>Layout of Application Window<br>Sensor Data<br>Test Statistics.<br>Firmware Update<br>Read Result<br>Edited Parameters<br>Script<br>Configuration Using Control Codes.<br>Data Matrix control codes            | 1718181818192125262626262829303132373737                                                           |
| 4 | 3.6<br>Config<br>4.1<br>4.1.1<br>4.1.2<br>4.1.3<br>4.1.4<br>4.1.5<br>4.2<br>4.2.1<br>4.2.2<br>4.2.3<br>4.2.4<br>4.2.5<br>4.2.6<br>4.2.7<br>4.2.8<br>4.3<br>4.3.1<br>Opera | Locking Device Connections                                                                                                    | 1718181818181921252626262626203132373737                                                           |

|   | 5.2                                    | Reading Codes                    | .60 |  |
|---|----------------------------------------|----------------------------------|-----|--|
|   | 5.3                                    | Orientation                      | .61 |  |
|   | 5.4                                    | Operation of the Charging Cradle | .62 |  |
|   | 5.5                                    | Using the Battery                | .64 |  |
|   | 5.6                                    | Locating the Handheld Reader     | .65 |  |
|   | 5.7                                    | Operating Modes                  | .65 |  |
|   | 5.8                                    | Notifications                    | .66 |  |
| 6 | Servic                                 | ing                              | .68 |  |
| 7 | Troubleshooting                        |                                  |     |  |
|   | ······································ |                                  |     |  |

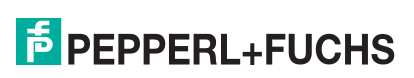

## 1 Introduction

## 1.1 Content of this Document

This document contains information required to use the product in the relevant phases of the product life cycle. This may include information on the following:

- Product identification
- Delivery, transport, and storage
- Mounting and installation
- Commissioning and operation
- Maintenance and repair
- Troubleshooting
- Dismounting
- Disposal

#### Note

For full information on the product, refer to the further documentation on the Internet at www.pepperl-fuchs.com.

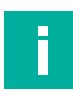

#### Note

For specific device information such as the year of construction, scan the QR code on the device. As an alternative, enter the serial number in the serial number search at www.pepperl-fuchs.com.

The documentation comprises the following parts:

- This document
- Datasheet

In addition, the documentation may comprise the following parts, if applicable:

- EU-type examination certificate
- EU declaration of conformity
- Attestation of conformity
- Certificates
- Control drawings
- Instruction manual
- Functional safety manual
- Other documents

#### 1.2 Target Group, Personnel

Responsibility for planning, assembly, commissioning, operation, maintenance, and dismounting lies with the plant operator.

Only appropriately trained and qualified personnel may carry out mounting, installation, commissioning, operation, maintenance, and dismounting of the product. The personnel must have read and understood the instruction manual and the further documentation.

Prior to using the product make yourself familiar with it. Read the document carefully.

## 1.3 Symbols Used

This document contains symbols for the identification of warning messages and of informative messages.

#### Warning Messages

You will find warning messages, whenever dangers may arise from your actions. It is mandatory that you observe these warning messages for your personal safety and in order to avoid property damage.

Depending on the risk level, the warning messages are displayed in descending order as follows:

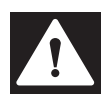

#### Danger!

This symbol indicates an imminent danger.

Non-observance will result in personal injury or death.

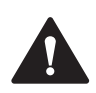

## Warning!

This symbol indicates a possible fault or danger.

Non-observance may cause personal injury or serious property damage.

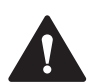

#### Caution!

This symbol indicates a possible fault.

**Informative Symbols** 

Non-observance could interrupt the device and any connected systems and plants, or result in their complete failure.

#### Note

This symbol brings important information to your attention.

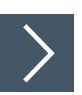

#### Action

**1.** This symbol indicates a paragraph with instructions. You are prompted to perform an action or a sequence of actions.

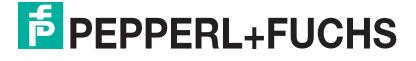

## 2 Product Description

## 2.1 Use and Application

**Caution!** 

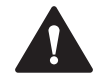

#### Irritation caused by optical radiation

The optical unit on the handheld reader is equipped with very bright LEDs that can cause irritation in dark environments.

Do not point the handheld reader at people. Do not look directly into the optical unit on the handheld reader.

The handheld is a compact handheld reader for all common 1-D and 2-D codes. Special technology to prevent glare allows the device to read codes accurately on highly reflective surfaces. With its patented dual lens and a resolution of 1.2 million pixels, it can read both small and large codes from a wide range of distances. A different-colored target projection makes it easier to see the relevant code. The device responds via a vibration or a visual or audio signal.

The Vision Configurator software can be used to create rule sets for formatting read results without extensive programming work. This enables easy integration into ERP systems. The read data is transferred via the Bluetooth interface or by plugging the handheld reader into the charging cradle. With its rugged housing and degree of protection (IP65), the handheld reader is suitable for outdoor use.

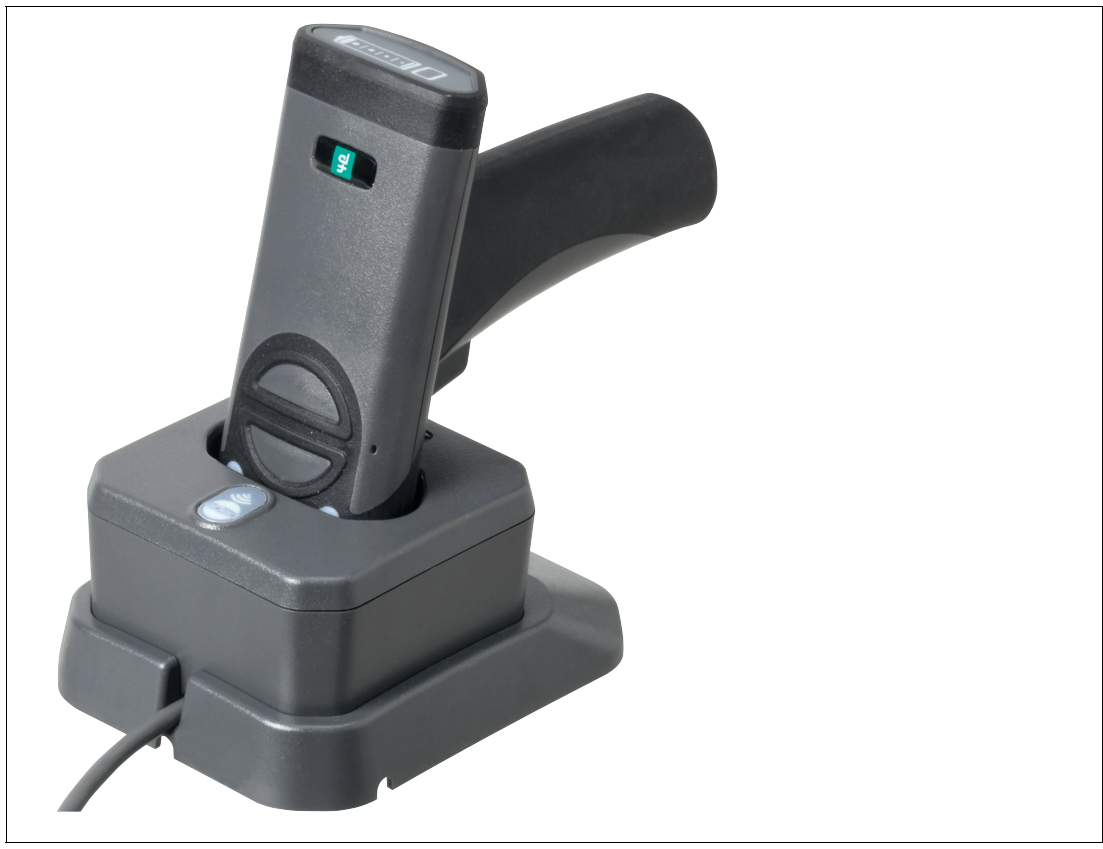

Figure 2.1 Handheld reader

The device is only approved for appropriate and intended use. Ignoring these instructions will void any warranty and absolve the manufacturer from any liability.

Use the device only within the specified ambient and operating conditions.

Protection of the personnel and the plant is not ensured if the device is not used according to its intended use.

2.2 Indicators and Operating Elements

## Handheld reader

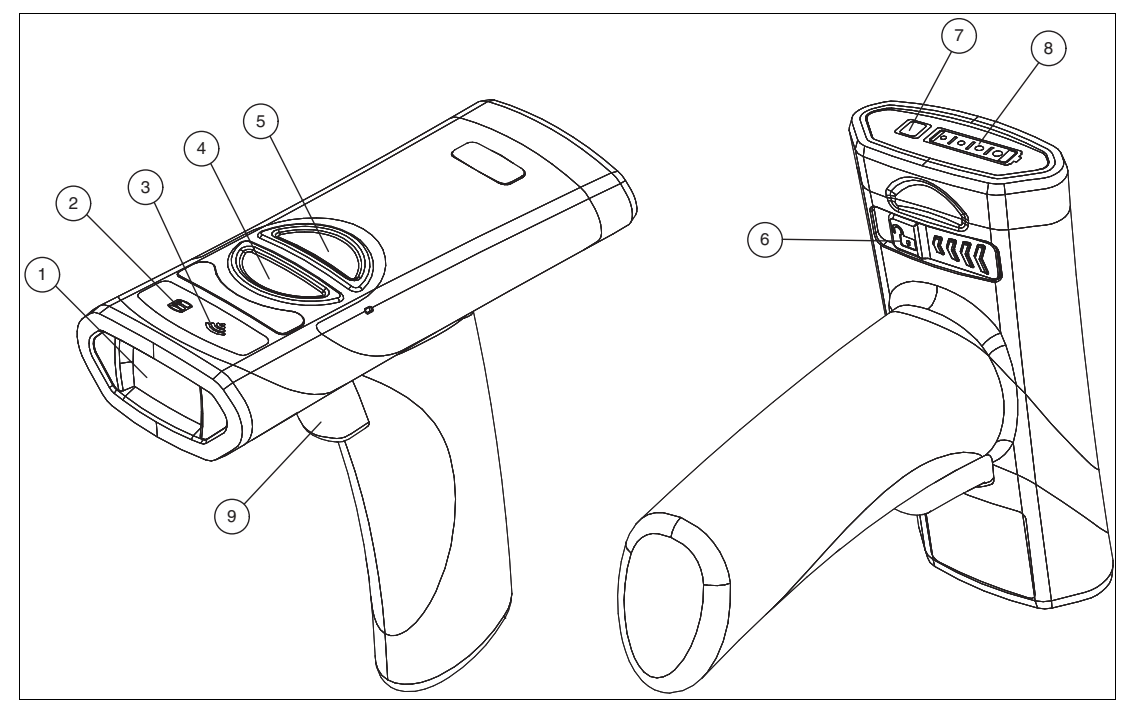

- 1 Optical unit
- 2 Data LED
- 3 Wireless LED
- 4 Trigger button 1
- 5 Trigger button 2
- 6 Battery release
- 7 Battery status button
- 8 Battery status indicator
- 9 Trigger button 3

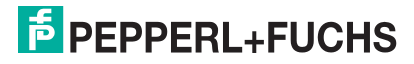

## **Charging cradle**

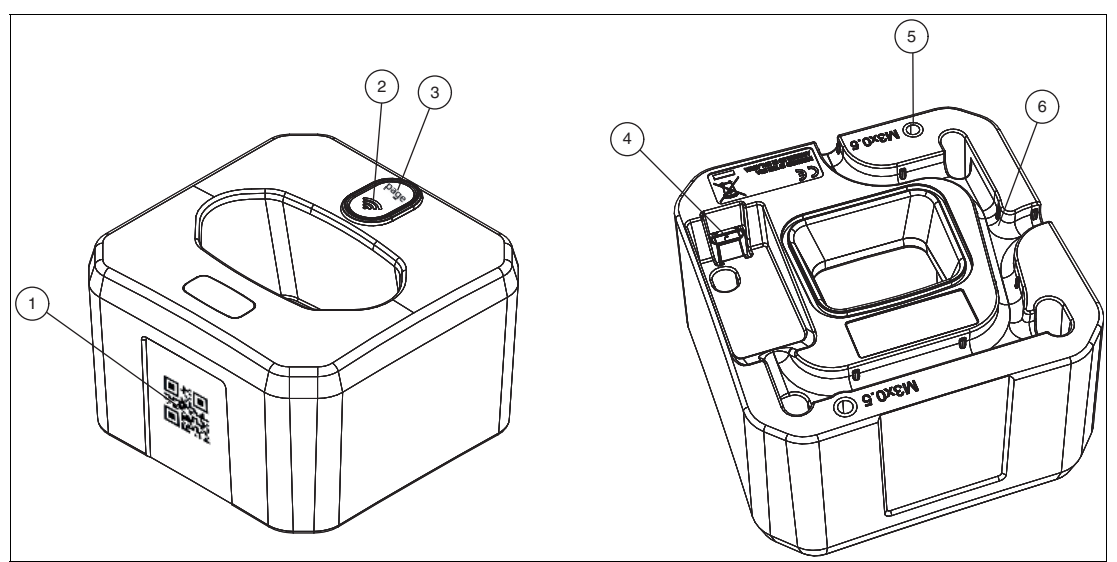

- 1 Quick connection code
- 2 Wireless LED
- 3 Page button
- 4 Micro USB interface
- 5 Threaded mounting inserts (M3 x 0.5)
- 6 Cable guide groove

#### **Table mount**

The table mount provides additional stability to the charging cradle when it is freestanding on a counter or table.

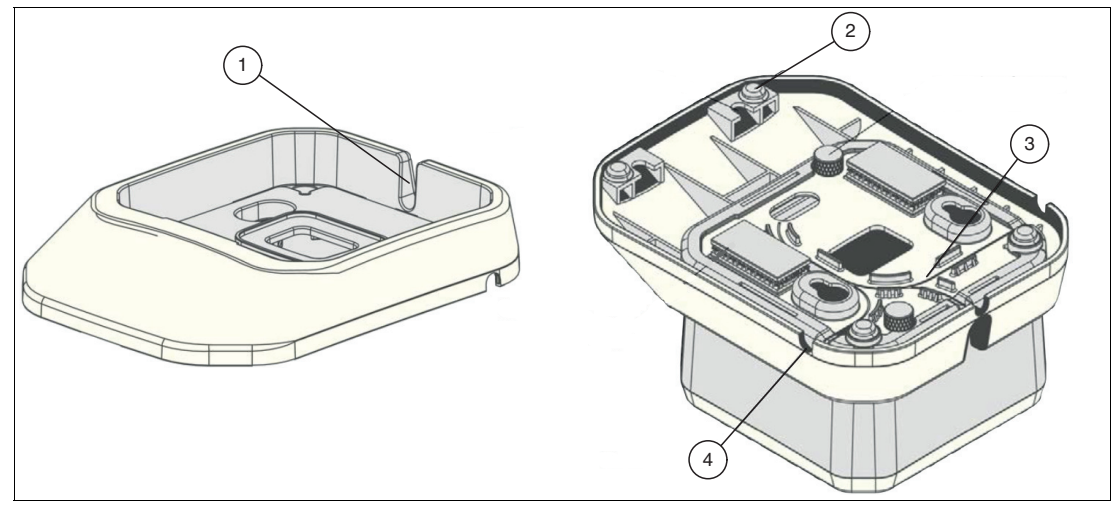

- 1 Cable output
- 2 Rubber feet
- 3 Cable entry guides
- 4 Cable output

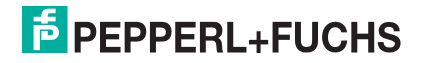

#### Lithium-ion battery

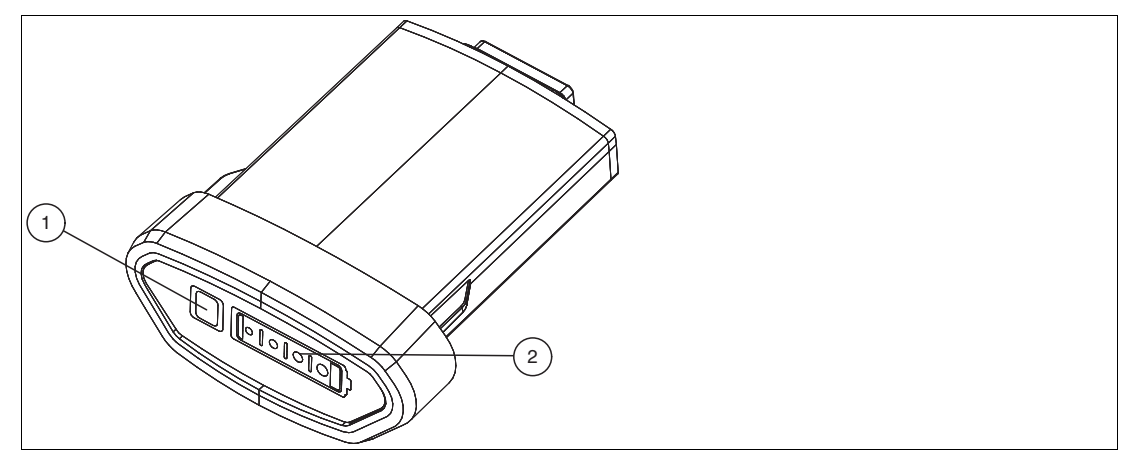

- 1 Battery status button
- 2 Battery Status Indicator

## 2.3 Scope of Delivery

Check the packaging and contents for damage.

Check if you have received every item and if the items received are the ones you ordered.

- Handheld reader
   OHV210-F229-B15
- Lithium ion battery, 1200 mAh OHV210-BAT
- Charging cradle
   OHV210-CHARGER-B15

#### 2.4 Accessories

| Designation         | Description                                                                                                    |
|---------------------|----------------------------------------------------------------------------------------------------|
| OHV210-CHARGER-B15  | Charging cradle for OHV200 handheld readers with integrated<br>Bluetooth modem<br>incl. connection cable USB-G-1M-PVC-ABG-USBB-G<br>The connection cable can also be ordered separately at a later<br>point. |
| OHV-BAT             | Lithium ion battery, 1200 mAh                                                                                                    |
| Vision Configurator | Configuration software for camera-based sensors<br>When using OHV handheld readers, you can download the soft-<br>ware free of charge from www.pepperl-fuchs.com.                                            |

## 2.5 Storage and Disposal

Keep the original packaging. Always store and transport the device in the original packaging.

Store the device in a clean and dry environment. The permitted ambient conditions must be considered, see datasheet.

The device, built-in components, packaging, and any batteries contained within must be disposed in compliance with the applicable laws and guidelines of the respective country.

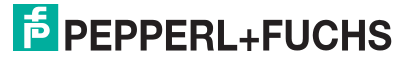

## 3 Installation

## 3.1 Inserting and Removing the Battery

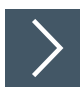

## **Inserting the Battery**

The battery is shaped so that it can only be inserted in one direction.

1. Insert the battery into the cavity of the handheld reader until it clicks into place.

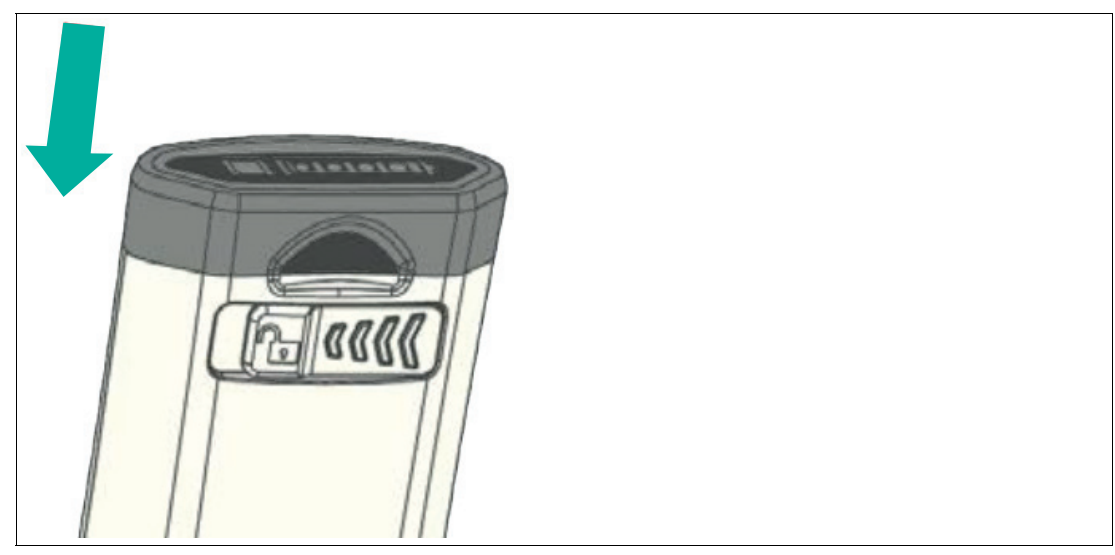

- 2. Press any key on the handheld reader (except the battery status key on the battery) for half a second.
  - → The handheld reader begins the start sequence. When the handheld reader has successfully completed its start sequence (approximately 2 seconds), it emits a beep, the LEDs flash, and the handheld reader vibrates once.

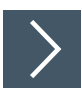

## **Removing the Battery**

1. Move the locking device on the bottom of the handheld reader in the direction of the arrow until the battery easily springs out.

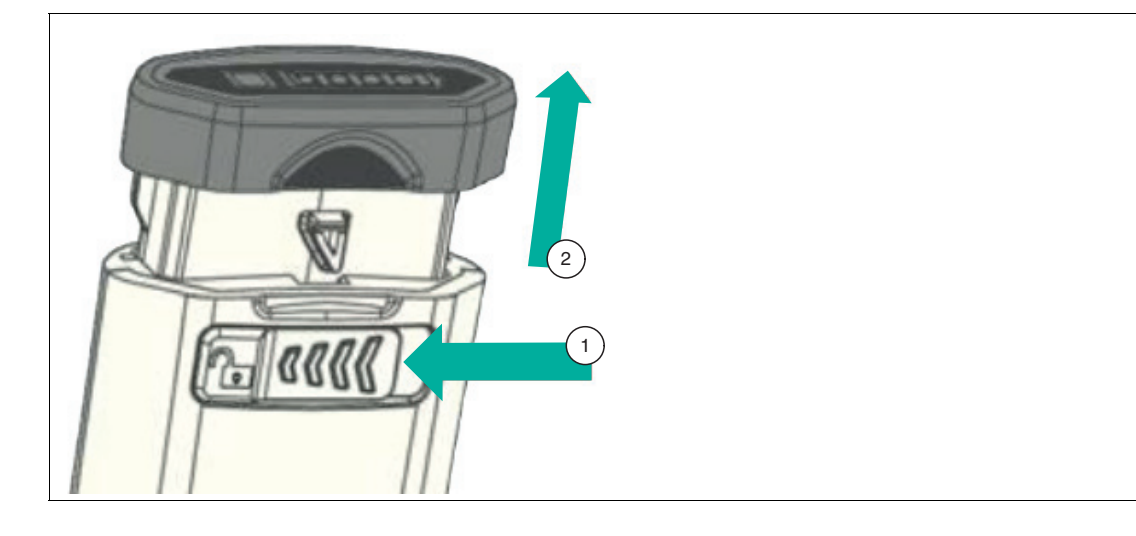

2. Pull the battery out of the handheld reader.

## 3.2 Charging Cradle Connection

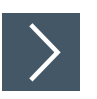

## **Connecting the Charging Cradle**

1. Insert the micro USB plug of the cable into the micro USB connection on the bottom of the charging cradle.

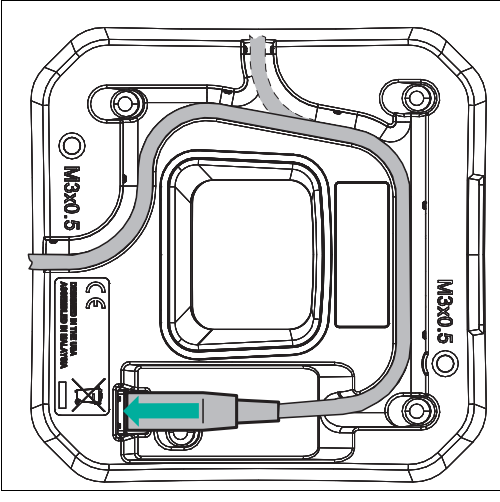

2. Route the cable along the cable guide groove on the bottom of the charging cradle.

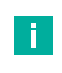

#### Note

When the charging cradle is placed in a table mount, the cable should come through the hole on the back of the charging cradle.

3. Insert the USB plug on the connection cable into a free USB port on the PC. This step can be carried out even during operation.

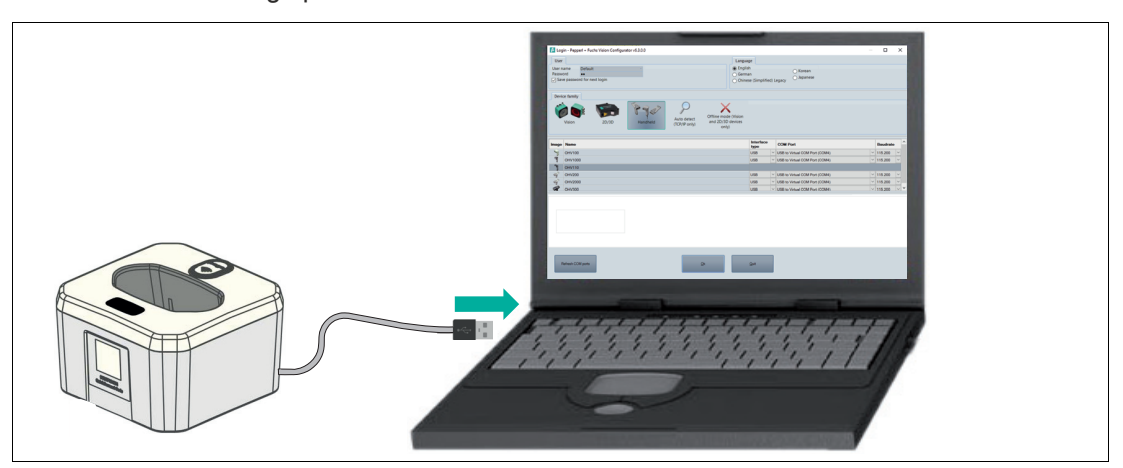

4. Place the charging cradle in the table mount. The charging cradle can be attached to the table mount using the two flat head screws supplied.

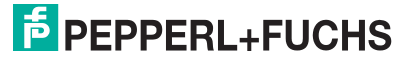

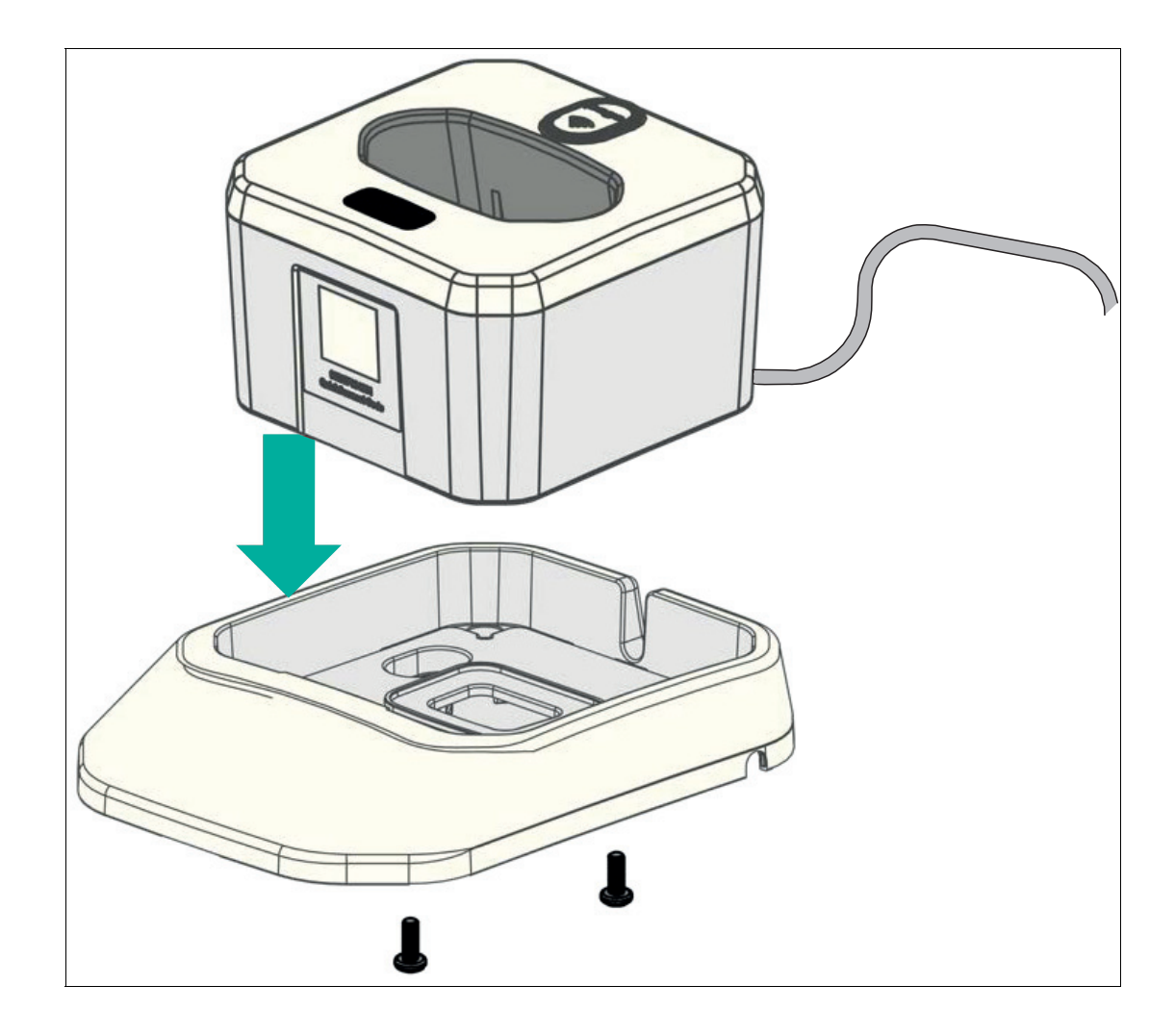

## 3.3 Charging the Handheld Reader

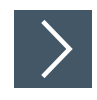

#### **Charging the Handheld Reader**

**1.** To charge the battery installed in the handheld reader, place the handheld reader in the charging cradle, with the scanning window facing down.

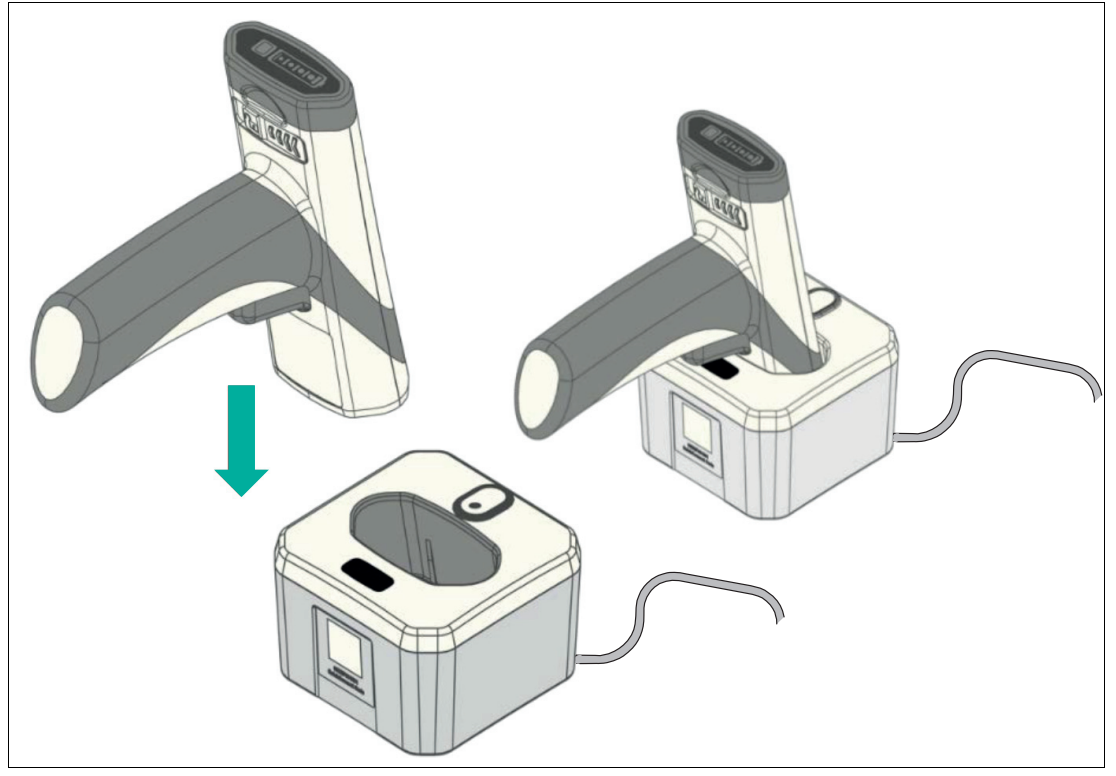

- → The handheld reader emits a beep when it is turned off and activated. The handheld reader emits an additional beep when it is coupled with the charging cradle and reconnects.
- → The battery status indicator starts flashing alternately for four seconds and lights up for one second. When the battery is fully charged, the battery status indicator lights up continuously.

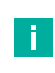

#### **Charging Duration**

Note

The battery will be fully charged in approximately 3.5 hours when the charging cradle is used with an external power supply. Charging time may vary when the inductive charging cradle is connected to a PC USB connection.

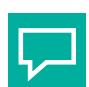

#### Before First Use

Tip

It is recommended that the battery is fully charged before using the handheld reader for the first time, even if a new battery has remaining capacitance.

To ensure sufficient battery power for the duration of a shift, always place the handheld reader back in the charging cradle between activities.

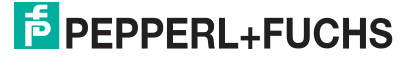

Tip

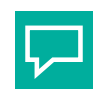

#### **Battery Status Indicator**

To check the battery charge status, press the battery status button on the back of the battery, see chapter 5.5.

## 3.4 Connection via Bluetooth®

The charging cradle connects to a host via a USB cable. It automatically detects the USB hosts and connects as an HID keyboard device by default. To change to a different interface type, scan the desired interface configuration code.

The handheld reader can be coupled with the inductive Bluetooth® charging cradle. The charging cradle receives data wirelessly from the coupled handheld reader and sends it via USB to the host computer. It can receive commands, configurations, files, etc., from the host computer, and send them wirelessly to the coupled handheld reader.

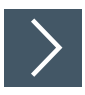

#### Establishing a Bluetooth® Connection

- 1. To couple the handheld reader with the Bluetooth® charging cradle, scan the quick connect code on the front of the cradle.
  - → A successful coupling is indicated by the handheld reader emitting two short beeps followed by another beep and then vibrating. In addition, the radio indicators on both the handheld reader and the charging cradle permanently light up green. The read data is transferred directly to the connected PC and to the currently opened program. The handheld reader behaves like a keyboard.

#### **Bluetooth Wireless Performance**

The handheld reader uses Class 2 Bluetooth wireless. The output power in the handheld reader is set to 0 dBm by default, but can be configured to lower or higher maximum values. The default output power of the Bluetooth wireless on the handheld reader is -8 dBm and can also be adjusted. A reduction in wireless output limits the detection range of the data transfer.

#### **Automatic Bluetooth Reconnection**

The handheld reader attempts to reconnect automatically if the connection is lost (e.g., if the handheld reader is outside the detection range, if battery power is reduced, if the device is restarted, or if the charging cradle or host is turned off). This automatic reconnection function is enabled by default and can be deactivated as needed. The automatic reconnection timeout is five minutes by default but can be configured for other periods.

#### **Bluetooth Security**

Bluetooth low-energy communication in the handheld reader is AES-128 encrypted as standard. Please contact Pepperl+Fuchs Support for additional security requirements.

## 3.5 Connection to a Host

The handheld reader can be coupled as a Bluetooth HID keyboard device with a third-party host such as a cell phone, tablet, and PC that supports BLE (Bluetooth Low Energy).

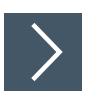

#### **Establishing a Host Connection**

1. Scan the following control codes CC0066002\_01 and finally M20381\_01 to put the handheld reader into Bluetooth HID keyboard mode.

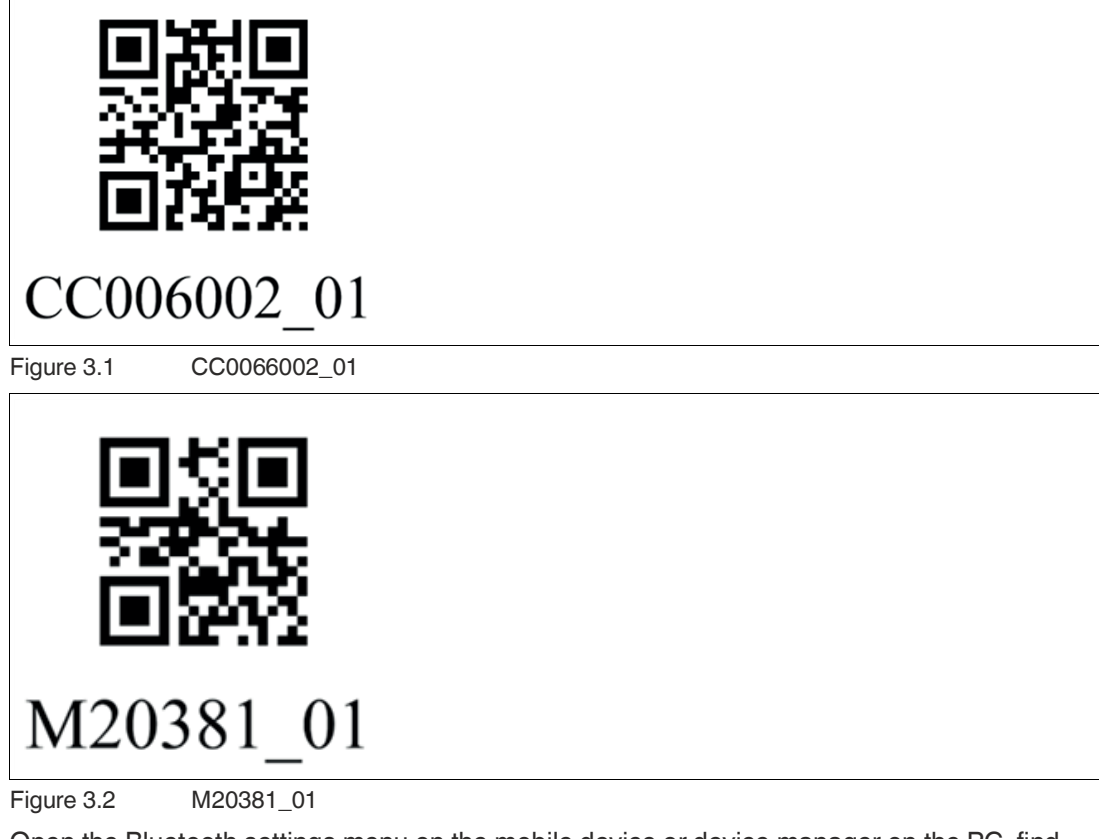

- 2. Open the Bluetooth settings menu on the mobile device or device manager on the PC, find "OHV210" under the available Bluetooth devices, and connect.
  - → When the handheld reader is successfully connected, it emits a beep and the BT indicator on the handheld reader flashes.

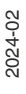

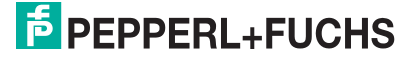

## 3.6 Locking Device Connections

The handheld reader can lock the connection between a read device and charging cradle. After the connection has been locked, the charging cradle can only connect to the coupled read device.

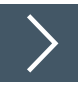

#### **Locking Device Connections**

1. After you have coupled the handheld reader with the charging cradle, scan the M20409\_01 barcode to lock the connection and scan the M20410\_01 barcode to unlock the connection.

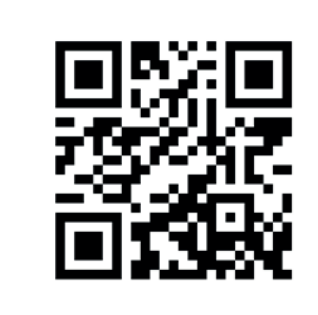

M20410 01

M20409 01

Figure 3.3

M20409\_01 and M20410\_01

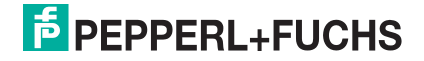

## 4 **Configuration**

There are two different ways to configure the handheld reader.

- Control Codes: Control codes allow direct configuration without using a PC. To change a
  parameter, scan the appropriate control code using the handheld reader. See chapter 4.3.
- Vision Configurator: The software allows you to perform advanced configuration on a PC using a clearly arranged user interface. Standard functions include modifying the output string, editing the read result, and assigning a prefix or suffix to the read result, generating user-defined control codes, and performing a firmware update. See chapter 4.2.

## 4.1 Selecting the Operating Mode

The handheld reader has three different operating modes.

| Mode                          | Description                                                                                                    |
|-------------------------------|----------------------------------------------------------------------------------------------------|
| Keyboard Mode                 | In keyboard mode, the handheld reader acts like a keyboard; see chapter 4.1.1. The read codes are transferred to the PC as a combination of letters and digits.                                             |
| Vision Configu-<br>rator Mode | In Vision Configurator mode, the charging cradle is connected to a PC and connects to the Vision Configurator. This mode is used exclusively for communication with Vision Configurator, see chapter 4.1.2. |
| Virtual COM<br>Port           | The handheld reader operates as an RS-232 serial device via an emulator, see chapter 4.1.3.                                                                                                    |
| Batch mode                    | In batch mode, data can be collected using the handheld reader and tem-<br>porarily stored in the reader, see chapter 4.1.4.                                                                                |

#### 4.1.1 Keyboard Mode

The handheld reader can be used automatically in keyboard mode. No additional control code is required. To couple with the charging cradle , all that is required is for the quick connect code on the front of the charging cradle to be read (see chapter 3.4).

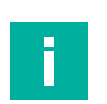

#### Note

Data is transferred using a US English keyboard layout by default.

If data is not transferred correctly in keyboard mode, modify the keyboard layout.

#### 4.1.2

#### Vision Configurator Mode

Vision Configurator is a configuration software for camera-based sensors. The software allows you to perform advanced configuration of the sensor using a clearly arranged user interface. Standard tasks include parameterizing the handheld reader, saving data sets, and transferring and displaying data and error diagnostics.

To install Vision Configurator, you must activate Vision Configurator mode see chapter 4.2.1.

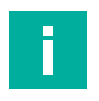

## Note

As an alternative to configuration using Vision Configurator, you can configure the handheld reader using control codes (see chapter 4.3.1).

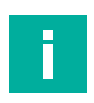

#### Note

#### Switch to Keyboard Mode

To switch back to keyboard mode, first close Vision Configurator. Then scan the quick connect code on the front of the charging cradle.

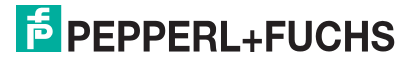

## 4.1.3 Bidirectional Communication

To enable bidirectional communication, virtual COM mode must be activated. To do so, proceed as follows:

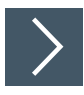

## **Activating Virtual COM Mode**

1. Scan the following control code "USB Vcom" to activate the virtual USB COM port.

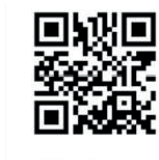

USB Vcom

2. Scan the following control code "M20326\_01" to activate the text commands.

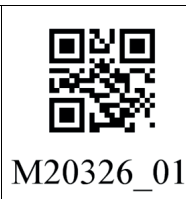

3. Alternatively, the text command can be activated via the command ++++FWCMSOR1<CR> and sent to the handheld reader via a monitor program.

 $\sim$ 

#### Example

#### Sending Text Commands

The Hercules program from HW group is one example of a monitor program that can be used. In virtual COM mode, you can send the commands for beep and trigger to the handheld reader, for example.

The following figure shows the two commands "Beep" and "Trigger:"

| Security HW-group.com                                        | _          |                 |
|--------------------------------------------------------------|------------|-----------------|
| UDP Setup Serial TCP Client TCP Server UDP Test Mode About   |            |                 |
| Received/Sent data                                           | - Covial - |                 |
| Serial port COM6 opened                                      | Name       |                 |
| ++++FWCMSOR1 RDCMXEV1, P11, P20, P3500RDCMXEV4P14RDCMXEV4P14 | COME       |                 |
| RDCMXEV1, P11, P20, P350090012729                            | COMP       | <b></b>         |
| RDCMXEV1, P11, P20, P350090012729                            | Baud       |                 |
|                                                              | 115200     | ) 🗾             |
|                                                              | Data siz   | e               |
|                                                              | 8          | Ψ.              |
|                                                              | Parity     | _               |
|                                                              | none       | -               |
|                                                              | Handah     | ako.            |
|                                                              |            |                 |
|                                                              | TOLL       | · ·             |
|                                                              | Mode       |                 |
|                                                              | Free       | +               |
|                                                              |            |                 |
|                                                              |            |                 |
|                                                              |            |                 |
| Hadaa Kaa                                                    |            | 🗶 Close         |
|                                                              | HWA        | n FW undate     |
|                                                              |            | gr w apaate     |
| Send                                                         |            |                 |
| ++++PWCMSOR1 <cr></cr>                                       | 1417       |                 |
|                                                              |            | group           |
| RDCMXEV4P14 <cr> HEX Send</cr>                               | wwo.H      | W-group.com     |
|                                                              | Hercule    | s SETUP utility |
| RDCMXEV1,P11,P20,P3500 <cr></cr>                             | V          | ersion 3.2.8    |
|                                                              |            |                 |

Figure 4.1 Example of beep and trigger commands

- Beep: RDCMXEV4P14<CR>
- Trigger: RDCMXEV1,P11.P20,P3500<CR>

 $\mapsto$  In virtual COM mode, the handheld reader operates like an RS-232 series device.

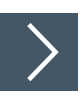

#### **Disabling Virtual COM Mode and Switching to USB Keyboard Mode**

1. Scan the following control code "USB Keyboard" to enter Keyboard mode.

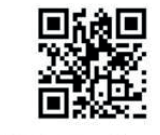

USB Keyboard

2. Scan the following control code "M20325\_01" to deactivate the text commands.

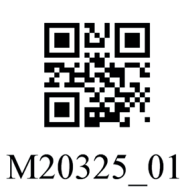

3. If you have activated the text command via a monitor program, you can deactivate it using the command ++++FWCMSOR0<CR>.

2024-02

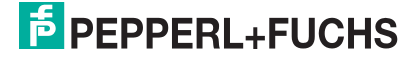

#### 4.1.4 Batch Mode

In batch mode, data can be collected with the handheld reader and temporarily stored in the reader

#### Note

Ensure that the handheld reader's firmware has been updated to version 2.6.12, as older versions do not support batch mode.

#### **Batch mode indicator**

In batch mode, the data symbol on the handheld reader lights up permanently to indicate that the handheld reader is in batch mode.

When the first scan data is stored, the data symbol on the handheld reader flashes at 1 Hz to indicate that data processing is active.

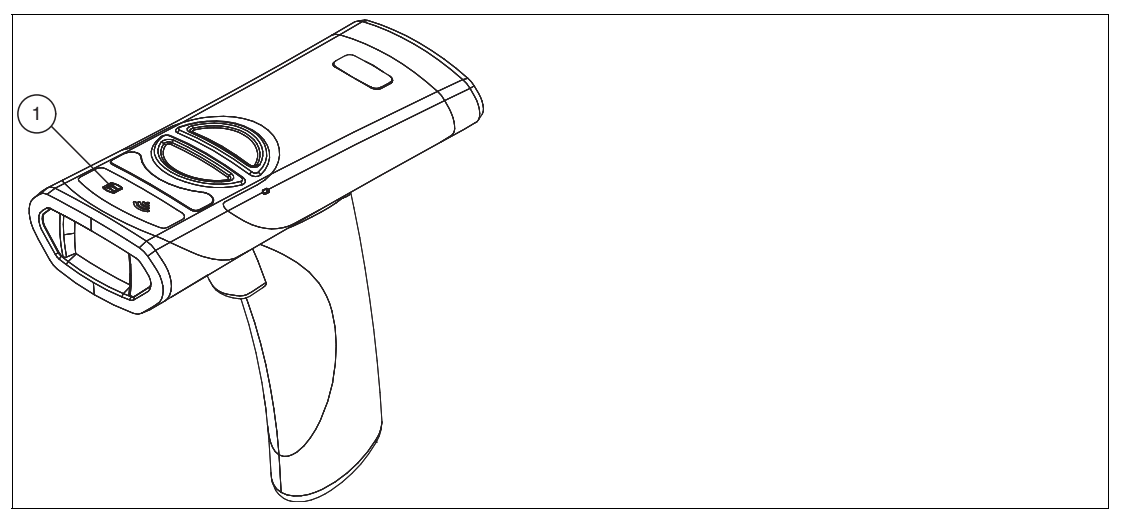

Figure 4.2

#### **Full storage**

When the memory reaches 80 % of the user-defined maximum capacity, the LED starts flashing at 2 Hz.

When the maximum memory capacity is reached, the data symbol flashes at 4 Hz and a beep sounds for all further scans as no data is being stored or processed.

#### Storage capacity

The default storage capacity in batch mode is set to 1 MB. When the batch file reaches this size, the handheld reader will not be able to store any more data and will beep instead. Regardless of the length of the code (size in bytes), 4 bytes of header information are added to each scan before it is stored.

The following formula shows one way of calculating the size of a scan chunk:

Scan chunk size = prefix length (bytes) + code length (bytes) + suffix length (bytes) + header length (bytes)

For example, the data block size for a UPC-12 code scan with no prefix or suffix added is 0+12+0+4 = 16 bytes. If we only scan codes of this size and again do not add a prefix or suffix, we can store approximately 1 MB/16B = 65.5 K barcodes (1048576/16 = 65536) with the default stack settings.

The following steps must first be carried out for initial commissioning in batch mode:

#### Activate batch mode

Scan the following control codes to set the handheld reader to batch mode.

**Factory Reset** 

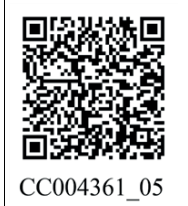

**Clear Modem** 

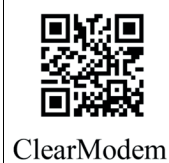

#### **Batch-Modus aktivieren**

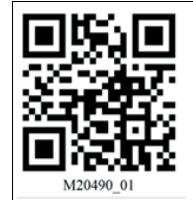

Batch mode is indicated by the data symbol on the handheld reader lighting up.

#### **Optional settings for data transmission**

If data transfer is required in the charging cradle, scan the following control code "In-stand transfer".

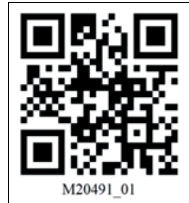

#### Hybrid erase mode

Scanning the following control code will clear the data on the handheld reader after transmission.

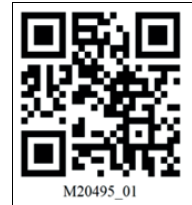

2024-02

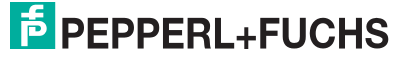

#### Activate additional settings

Scan the appropriate control codes to enable additional settings such as prefix/suffix or code symbologies.

#### Deactivating the automatic reconnection

Scan the following control code to interrupt the automatic connection to the charging cradle.

Control codes can then be scanned and automatically stored in the handheld reader. The data symbol flashes.

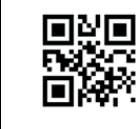

M20404\_01

#### Data transfer to the charger/PC

Scan the Quick Connect Code on the front of the charging cradle.

If the "In-stand transfer" control code is activated, the transfer only takes place after insertion into the charging cradle.

Otherwise, the handheld reader transmits the data immediately after scanning the Quick Connect Code.

The transmission can take up to 20 seconds.

#### **Out of Range Mode**

Scan the same scan sequence as before, with the exception of the "Disable Auto-Reconnect" control code.

Instead, scan the following control code "Out of range batch" at the end.

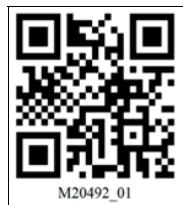

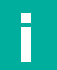

#### Note

#### Function

Within Bluetooth range, the handheld reader transmits the code directly. Out of range, the data is stored on the hand-held reader and sent to the charging cradle/PC when it re-enters the Bluetooth range.

#### Further control codes for batch mode

## **Disable batch mode**

Batch mode can be deactivated with the following control code.

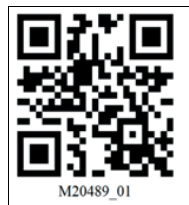

#### Batch mode beep indication disabled

The following control code can be used to disable beep output in batch mode.

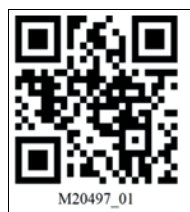

#### Batch mode beep indication enabled

The following control code can be used to enable beep output in batch mode.

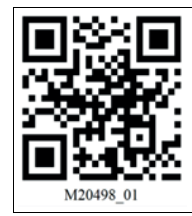

#### Manual erase mode

The data on the handheld reader can be manually cleared by scanning the following control code.

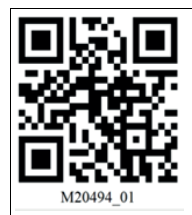

Each control code transmitted is simultaneously stored in the handheld reader.

#### **Execute manual erase**

This control code is used to delete the copy after data transmission.

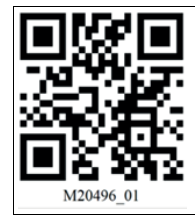

2024-02

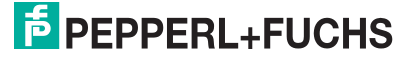

## 4.1.5 Keyboard Layout

You can use the following control codes to modify the keyboard layout for the current operating mode.

#### **Microsoft Windows**

German (Germany)

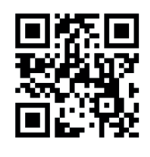

M20188\_01

Italian

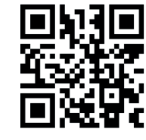

M20363\_01

Spanish (Spain)

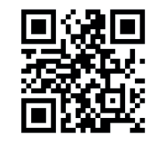

M20195\_01

English (US International)

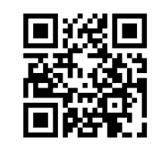

M20198\_01

Japanese

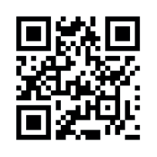

M20192\_01

Chinese (Simplified)

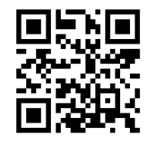

M20362\_01

French (France)

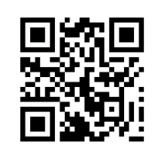

M20185\_01

Russian

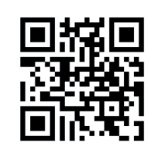

M20194\_01

US English (default)

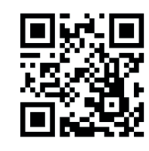

M20182\_01

2024-02

## 4.2 Using Vision Configurator

To use Vision Configurator, you must activate Vision Configurator mode. This mode is used exclusively for communication with Vision Configurator. If you are configuring the handheld reader using control codes, you do not need to switch to Vision Configurator mode.

#### 4.2.1 Connecting to Vision Configurator

To install Vision Configurator and connect the handheld reader with Vision Configurator, proceed as follows:

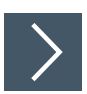

#### **Installing Vision Configurator**

- 1. Download the latest version of Vision Configurator from http://www.pepperl-fuchs.com.
- 2. Run the setup file.
- 3. Select a language.
- 4. Follow the instructions in the setup wizard.

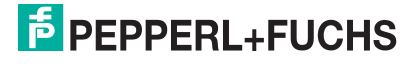

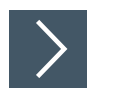

## **Connecting the Handheld Reader to Vision Configurator**

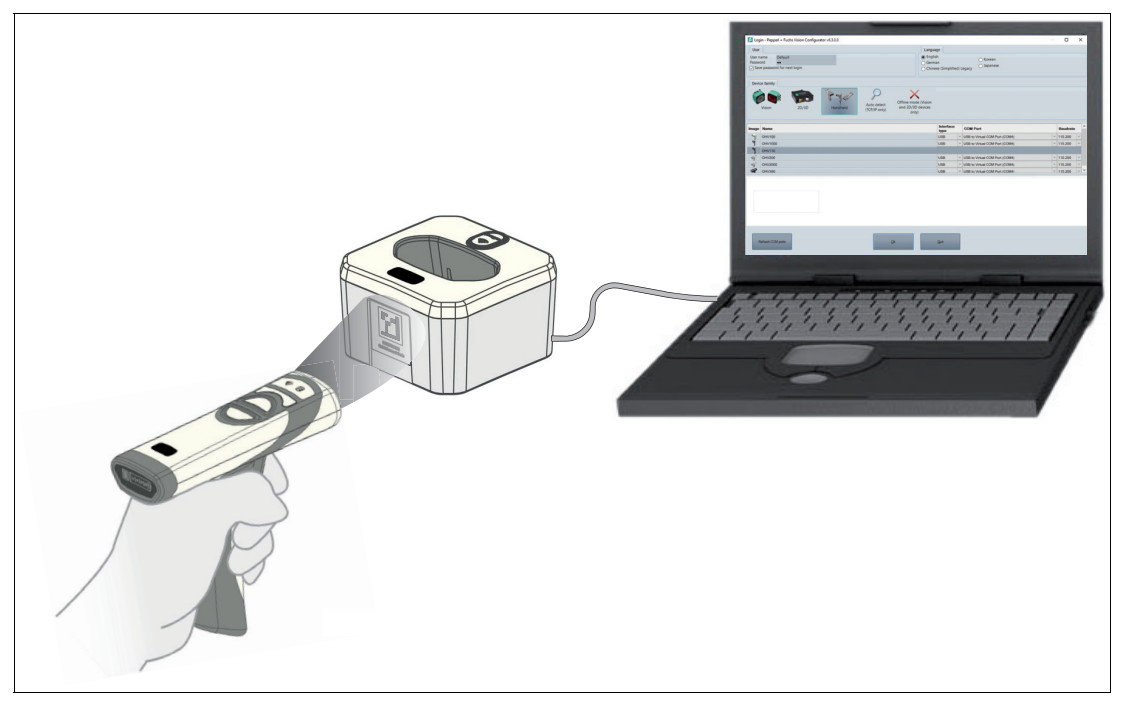

- 1. Scan the quick connect code on the front of the charging cradle.
  - → A successful coupling of the hand-held reader with the charging cradle is indicated by the handheld reader emitting two short beeps followed by another beep and then vibrating. In addition, the radio indicators on both the handheld reader and the charging cradle permanently light up green.

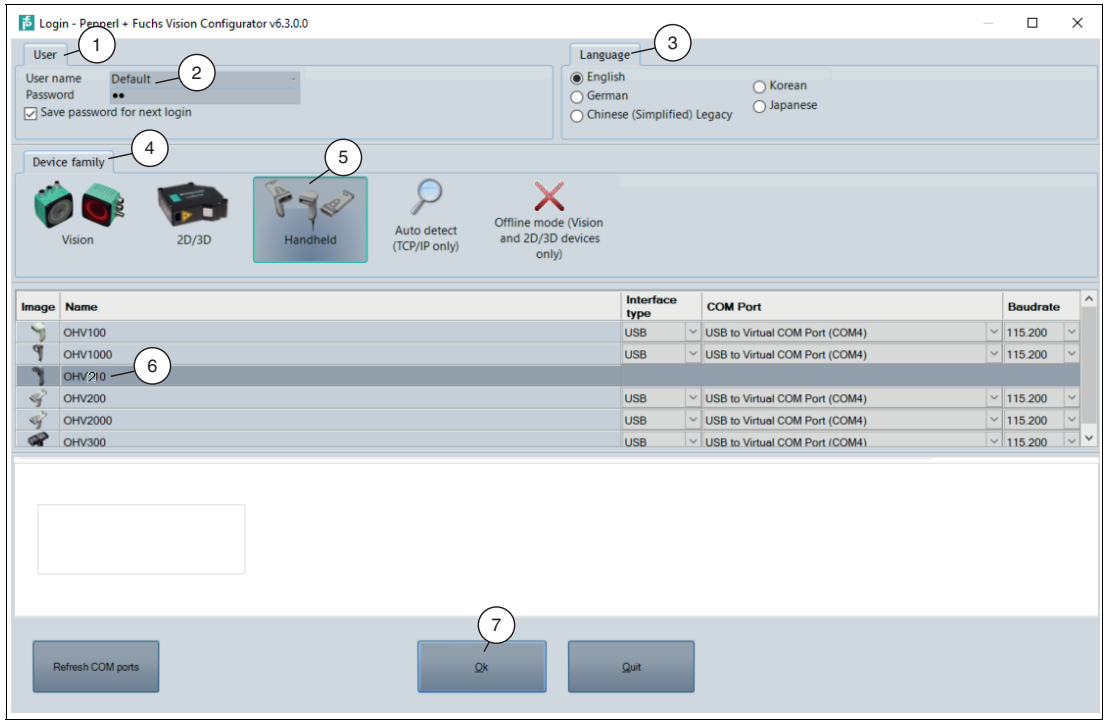

- 2. Start Vision Configurator.
- 3. Enter the user name and password (2) under the User tab (1).

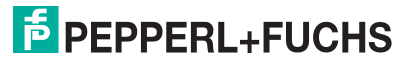

- 4. Select a language in the Language section (3).
- 5. Select Handheld (5) in the Device family section (4).
- 6. Select the OHV210 handheld reader (6) from the device list.
- 7. Click the OK button (7).

 $\mapsto$  The application window opens.

| Peppert-Fuchs Vision Configurater6.320                                                                                                    |                                                                                                   | - | σ | × |
|----------------------------------------------------------------------------------------------------|---------------------------------------------------------------------------------------------------|---|---|---|
| The serve of Administration Help 8 Use 0 Device v                                                                                                    |                                                                                                   |   |   |   |
| Open         Committee           Committee         Committee           Committee         Committee      <                                                                                                    | Device data<br>Device type -<br>Firmware -<br>Sensor illumination -<br>Decoder version -          | - |   |   |
| Control in the second second secon | Read status Read status Read status Read status Read status Code type Good needs Show ASCII value | 0 |   |   |

8. If the handheld reader has not yet connected to Vision Configurator, select **USB** (8) under "Connection type" in the application window.

As an alternative to configuration using Vision Configurator, you can configure the handheld

9. Next click the **Connect** button (9).

reader using control codes.

 $\mapsto$  A connection to the handheld reader is established.

# i

4.2.2

Note

## Layout of Application Window

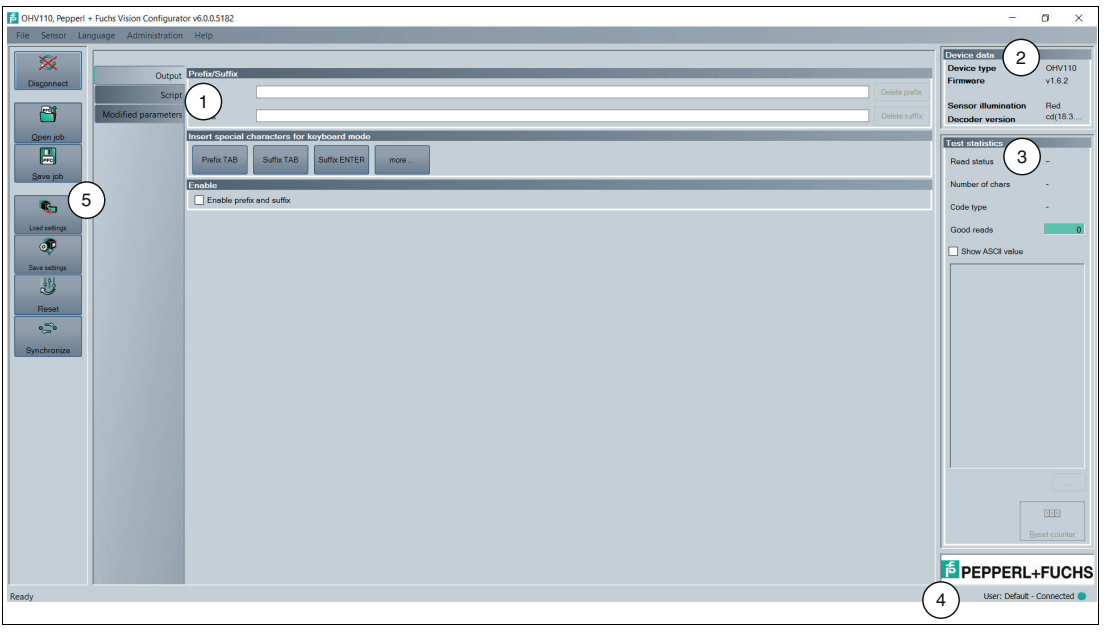

Figure 4.3 Application screen

- 1. The **parameter area** is split into several subareas and contains sensor-specific parameters.
- 2. The Sensor data area shows information about the connected sensor.
- 3. The **Test statistics** area shows information on the read codes.
- 4. The **status bar** shows information about the user who is logged in as well as the sensor connection status.
- 5. The toolbar allows direct access to selected menu items.

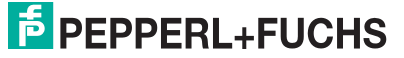

#### 4.2.3 Sensor Data

This area shows information about the connected sensor.

| OHV110  |
|---------|
| v1.6.2  |
| Red     |
| cd(18.3 |
|         |

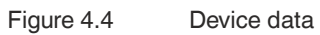

#### 4.2.4 Test Statistics

This area shows information about the read code.

| Teststatistik       |              | 1 |
|---------------------|--------------|---|
| Lesestatus          | -            |   |
| Anzahl Zeichen      | 0            |   |
| Codeart             |              |   |
| Good Reads          | 0            |   |
| ASCII Wert anzeigen | 1            |   |
|                     |              |   |
|                     |              |   |
|                     |              |   |
|                     |              |   |
|                     |              |   |
|                     |              |   |
| Leseergebnisse      |              |   |
| speichern           |              |   |
|                     | 000          |   |
| Einzeltrigger       | Zurücksetzen |   |

#### Figure 4.5 Test Statistics

| Display ASCII value | Enable this option to display the read result in ASCII characters. |
|---------------------|--------------------------------------------------------------------|
| Reset               | Clears the contents of the <b>Test statistics</b> area.            |

#### 4.2.5 Firmware Update

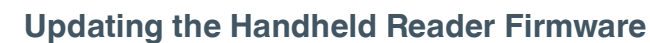

#### Note

It is not possible to update the firmware when the battery is low. To ensure that the firmware can be successfully updated, recharge the battery or replace it with a charged battery.

- 1. The handheld reader must be connected to the charging cradle. To do this, scan the quick connect code on the front of the charging cradle.
  - → A successful coupling is indicated by the handheld reader emitting two short beeps followed by another beep and then vibrating. In addition, the radio indicators on both the handheld reader and the charging cradle permanently light up green.
- 2. Click on Upload new file to sensor or select Sensor > Update Firmware in the menu bar.
- 3. Select a firmware file with the extension \*.crvfw.
- **4.** The firmware file is transferred to the handheld reader. Uploading the firmware takes a few minutes.
- 5. Once the file has been transferred, the handheld reader automatically restarts.
  - → The firmware is now updated. You can check the firmware version in the **Sensor data** section. See chapter 4.2.3.

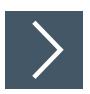

#### Updating the Charging Cradle Firmware

Note

To update the charging cradle, it must not be connected to the handheld reader.

1. Close Vision Configurator.

- 2. Remove the battery from the handheld reader. This ensures that there is no connection to the handheld reader.
- 3. Start Vision Configurator and log in with your handheld reader (OHV210) (see chapter 4.2.1).
  - → The product name of the charging cradle (1) is displayed in the application window under "Device".

| File         Sensor         Language         Administration         Help           Select device         Connection type         USB         V         Device         (OHV210-CHARGER-B15, 35854029 %) | Pep    | Pepperl+Fuchs Vision Configurator6.3.0.0 |                 |     |   |        |                                 |
|----------------------------------------------------------------------------------------------------|--------|------------------------------------------|-----------------|-----|---|--------|---------------------------------|
| Select device Connection type USB v Device (OHV210-CHARGER-B15, 35854029                                                                                                    | File   | File Sensor Language Administration Help |                 |     |   |        |                                 |
|                                                                                                    | Select | device                                   | Connection type | USB | ~ | Device | (OHV210-CHARGER-B15, 35854029 ~ |

- 4. Click on Upload new file to sensor or select Sensor > Make firmware update in the menu bar.
- 5. Select a firmware file with the extension \*.crbfw.
- 6. The firmware file is transferred to the charging cradle. Uploading the firmware takes a few minutes.
- 7. Once the file has been transferred, the charging cradle automatically restarts.
  - → The firmware is now updated. You can check the firmware version in the **Sensor data** section. See chapter 4.2.3.

2024-02

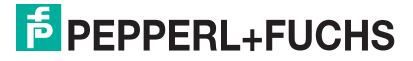

#### 4.2.6 Read Result

You can edit the read result and assign a prefix or suffix to the result here. The prefix is placed in front of the read result and the suffix is placed at the end of the read result.

| Prefix/Suffix     |                              |
|-------------------|------------------------------|
| Prefix            | Delete prefix                |
| Suffix            | Delete suffix                |
| Insert special cl | naracters for keyboard mode  |
| Prefix TAB        | Suffix TAB Suffix ENTER more |
| Enable            |                              |
| Enable prefix     | and suffix                   |

#### Prefix/Suffix

| Prefix | You can input a value for the prefix here. To delete the prefix, click <b>Delete prefix</b> . |
|--------|-----------------------------------------------------------------------------------------------|
| Suffix | You can input a value for the suffix here. To delete a suffix, click <b>Delete suffix</b> .   |

#### Inserting Special Characters for Keyboard Mode

| Prefix TAB   | Click <b>Prefix TAB</b> to insert a tab character into the prefix field.                                                                                                    |  |  |  |
|--------------|----------------------------------------------------------------------------------------------------|--|--|--|
| Suffix TAB   | Click <b>Suffix TAB</b> to insert a tab character into the suffix field.                                                                                                    |  |  |  |
| Suffix ENTER | Click <b>Suffix ENTER</b> to insert an input character into the suffix field.                                                                                                    |  |  |  |
| More         | Click <b>More</b> to call up a list of additional special characters. To<br>insert a special character from the list, click the +icon in the corre-<br>sponding line.<br>Different special characters are available depending on whether<br>the handheld reader is connected to the Vision Configurator via<br>USB or via virtual COM. |  |  |  |

#### **Additional Outputs**

| Enable prefix and suffix | Click the checkbox to switch <b>Prefix and Suffix</b> on or off. |
|--------------------------|------------------------------------------------------------------|
|--------------------------|------------------------------------------------------------------|

#### 4.2.7 Edited Parameters

Here you can find an overview of all settings you have changed that now deviate from the factory settings.

To generate a control code that contains all affected settings, click on **Create control code for own settings**.

If you check the **First completely reset sensor** check box, a reset command is integrated in the control code. When the control code is read, all settings are first reset to factory defaults before the new settings are applied.

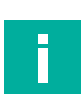

#### Note

Tip

Scripts for processing the read result are not included in this overview.

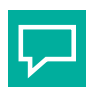

This function allows your configured settings to be transferred to multiple sensors by scanning the control code.

| Parameters not on default value |                  |                  |  |  |  |
|---------------------------------|------------------|------------------|--|--|--|
| Parametername                   | Default<br>value | Current<br>value |  |  |  |
| Data Formatting<br>Enable       | 0                | 1                |  |  |  |
|                                 |                  |                  |  |  |  |
|                                 |                  |                  |  |  |  |
|                                 |                  |                  |  |  |  |
|                                 |                  |                  |  |  |  |
| Custom settings                 |                  |                  |  |  |  |
| _                               |                  |                  |  |  |  |

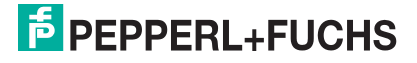

#### 4.2.8 Script

Here you can edit the read result using JavaScript. You can input your own source code or assemble a script from predefined blocks.

If a prefix or a suffix is assigned to the read result, the prefixes or suffixes are assigned immediately after processing of the script.

| Inpu | t codes                                                                                          |                                                           |                                           |     |
|------|--------------------------------------------------------------------------------------------------|-----------------------------------------------------------|-------------------------------------------|-----|
| Inse | t Command                                                                                        | Description                                               | Codomain                                  |     |
|      | APPEND_FROM_ORIGINAL_ALL_CHARS_AFTER_abc                                                         | Append all chars from original code after abc             | abc: string                               |     |
| +    | APPEND_FROM_ORIGINAL_ALL_CHARS_BETWEEN_abc_AND_def                                               | Append all chars between abc and def of the original code | abc: string, def: string                  |     |
| +    | APPEND_FROM_ORIGINAL_x_CHARS_AFTER_abc                                                           | Append x chars from original code after abc               | x: int, abc: string                       |     |
| +    | APPEND_STRING_abc                                                                                | Append string abc                                         | abc: string                               |     |
| +    | DELETE_ALL_CHARS_AFTER_abc                                                                       | Delete all chars after string abc                         | abc: string                               | ~   |
| Sou  | ce code                                                                                          |                                                           |                                           | ä   |
| •    | Codesymbology Prefix read code Prefix current code Command                                       |                                                           | characters<br>Copen script<br>Save script |     |
| Exar | uplo                                                                                             |                                                           |                                           | 8   |
| Rea  | 1code 1234567890                                                                                 | Output 1234567890                                         |                                           |     |
| Scri | ot transmission                                                                                  |                                                           |                                           | ii. |
| Ser  | d script to Remove script Reset with Code Product Script Code Code Code Code Code Code Code Code |                                                           |                                           |     |

#### Input Codes

The following predefined blocks are available:

SUBSTRING FROM POSITION x ON y CHARS

Only returns one part of the code. x refers to the position from which the characters are output, where x = 0 represents the first character of the code. y denotes the number of characters that are output after position x.

For example: SUBSTRING FROM POSITION 6 ON 3 CHARS returns characters 7 to 9.

#### SUBSTRING\_FROM\_POSITION\_x\_ON\_ALL\_CHARS

Only returns one part of the code.  $\overline{x}$  refers to the position from which all subsequent characters are output, where x = 0 represents the first character of the code.

#### OUTPUT LAST x CHARS

Returns the last  $\overline{x}$  characters of the code.

For example: OUTPUT LAST 3 CHARS returns the last 3 characters.

#### OUTPUT ALL CHARS BETWEEN abc AND def

Returns the characters of the code that are between a character string abc and def. If there are multiple occurrences of the character strings abc and def, only the characters between the first occurrence are returned. If the character string abc does not appear, no characters are returned.

#### OUTPUT ALL CHARS BEFORE abc

Returns the characters of the code that appear before a character string abc. If there are multiple occurrences of the character string abc, all characters before the first occurrence are returned. If the character string abc does not appear, no characters are returned.

#### OUTPUT ALL CHARS AFTER abc

Returns the relevant characters of the code that follow the character string abc. If the character string abc appears multiple times, all characters from the first occurrence are returned and subsequent occurrences of the character string abc are deleted. If the character string abc does not appear, no characters are returned.

#### OUTPUT\_x\_CHARS\_AFTER\_abc

Returns x relevant characters of the code that follow the character string abc. If the character string abc appears multiple times, x characters from the first occurrence are returned and subsequent occurrences of the character string abc are deleted. If the character string abc does not appear, no characters are returned.

#### DELETE\_FROM\_POSITION\_x\_ON\_y\_CHARS

Deletes part of the code. x refers to the position from which y characters are removed, where x = 0 represents the first character of the code.

For example: DELETE FROM POSITION 0 ON 5 CHARS deletes characters 1 to 5.

#### DELETE\_SUBSTRING\_abc

Deletes the character string from the code. If the character string occurs multiple times, only the first occurrence of the character string is deleted.

#### DELETE\_LAST\_X\_CHARS

Deletes the last x characters of the code.

For example: DELETE\_LAST\_4\_CHARS deletes the last four characters.

#### DELETE ALL CHARS BEFORE abc

Deletes all characters of the code that appear before a character string abc. If there are multiple occurrences of the character string abc, only the characters that appear before the first occurrence are deleted.

#### DELETE ALL CHARS AFTER abc

Deletes all characters of the code that follow a character string abc. If there are multiple occurrences of the character string abc, all characters after the first occurrence are deleted.

#### INSERT\_abc\_AT\_POSITION\_x

Adds the character string abc at position x, where x = 0 represents the position before the first character of the code.

#### INSERT\_abc\_AFTER\_def

Adds the character string abc to the character string def. If the character string def appears multiple times, the character string abc is appended to the first occurrence. If the character string def does not appear, no characters are inserted.

#### APPEND\_STRING\_abc

Appends the character string abc to the code.

#### IF\_GOODREAD\_OUTPUT\_abc

Returns the character string abc if a code has been read successfully.

#### REPLACE STRING abc WITH def

Adds the character string abc to the character string def. If the character string abc appears multiple times, only the first occurrence is replaced.

#### REPLACE\_ALL\_abc\_AFTER\_POSITION\_x\_WITH\_def

Replaces the character string abc with the character string def after position x. If the character string abc appears more than once after position x, all occurrences are replaced.

#### IF CODE CONTAINS abc OUTPUT def

Returns the character string def if the character string abc appears in the code. If the character string abc appears multiple times, the character string def is returned only once.

#### APPEND FROM ORIGINAL ALL CHARS AFTER abc

Appends all of the characters that follow the character string abc in the read code to the output. This rule applies directly to the read code and is independent of any other rules already applied to the code. If the character string abc appears multiple times, all characters from the first occurrence are appended and subsequent occurrences of the character string abc are deleted. If the code does not contain the character string abc, no characters are appended.

#### APPEND\_FROM\_ORIGINAL\_x\_CHARS\_AFTER\_abc

Appends x characters that follow the character string abc in the read code to the output. This rule applies directly to the read code and is independent of any other rules already applied to the code. If the character string abc appears multiple times, x characters from the first occurrence are appended and subsequent occurrences of the character string abc are deleted. If the code does not contain the character string abc, no characters are appended.

#### Source Code

You can edit the source code for the script in the source code area. You can use the **Insert special characters** button to insert certain special characters.

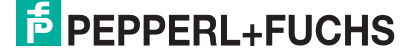

#### **Example**

In this area you can use an example to test the result.

#### **Transferring Script**

| Button                       | Description                                                                                                    |
|------------------------------|----------------------------------------------------------------------------------------------------|
| Open                         | Opens a locally stored script file.                                                                                                    |
| Save                         | Saves the current script to a local file.                                                                                                    |
| Send script to<br>sensor     | Saves the script on the sensor. After pressing this button, the handheld reader takes approx. 30 seconds to complete and automatically reconnects to the Vision Configurator.   |
| Delete script from<br>sensor | Deletes the script from the sensor. After pressing this button, the handheld reader takes about 30 seconds to complete and automatically reconnects to the Vision Configurator. |
| Save and restart             | Saves the script on the sensor. The sensor then restarts and the script is activated.                                                                                           |
| Reset with code              | Creates a control code that can be used to reset the sensor. After reading the control code, the sensor restarts.                                                               |
| Create control code          | Generates a control code for the script. After reading the control code, the sensor restarts and the script is activated if the script has been saved on the sensor.            |

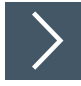

## **Creating a Script**

- 1. In the **Source code** area, click on a cell in the first column to edit the corresponding line.
- 2. Click + to insert a predefined block in the selected line. You can also insert multiple commands and combine these with one another.

| Input  | codes                                                    |                                      |                     |                            |                                                        |   |                           |   |
|--------|----------------------------------------------------------|--------------------------------------|---------------------|----------------------------|--------------------------------------------------------|---|---------------------------|---|
| Insert | t Command                                                |                                      |                     | Descript                   | Description                                            |   |                           | ^ |
| +      | APPEND_STRING_abc                                        |                                      |                     | Append                     | Append string abc<br>Delete all chars after string abc |   | ng                        |   |
| + .    | DELETE_ALL_CHARS_AFTER_ab                                | c                                    |                     | Delete a                   |                                                        |   | ng                        |   |
| +      | DELETE_ALL_CHARS_BEFORE_abc                              |                                      |                     | Delete a                   | Delete all chars before string abc                     |   | ng                        |   |
| +      | DELETE_FROM_POSITION_X_ON                                | _y_CHARS                             |                     | Delete y                   | Delete y chars from position x, zero based             |   | int                       |   |
| +      | DELETE_LAST_X_CHARS                                      |                                      |                     | Delete last x chars x: int |                                                        |   |                           | ~ |
| Sourc  | e code                                                   |                                      |                     |                            |                                                        |   |                           |   |
|        | Codesymbology Prefix read code                           | Prefix current code                  | Command             |                            |                                                        |   | Insert special characters |   |
| 1      | none 🗸                                                   |                                      | DELETE_ALL_CHARS_AF | TER_abc                    |                                                        |   | Characters                |   |
| •      | none 🗸                                                   |                                      |                     |                            |                                                        |   | ***                       |   |
|        |                                                          |                                      |                     |                            |                                                        |   |                           |   |
|        |                                                          |                                      |                     |                            |                                                        |   | Open script               |   |
|        |                                                          |                                      |                     |                            |                                                        |   |                           |   |
|        |                                                          |                                      |                     |                            |                                                        |   | Save script               |   |
|        |                                                          |                                      |                     |                            |                                                        |   | Care compr                |   |
|        |                                                          |                                      |                     |                            |                                                        |   |                           |   |
| Evam   |                                                          |                                      |                     |                            |                                                        |   |                           | 2 |
| Deed   | and aboligabolig                                         |                                      |                     |                            | Output                                                 | _ |                           |   |
| Read   | abc123abc123                                             |                                      |                     |                            | Output abc                                             |   |                           |   |
| Script | transmission                                             |                                      |                     |                            |                                                        |   |                           |   |
| Send   | script to vice Remove script from device Reset with code | Create reader<br>programming<br>code |                     |                            |                                                        |   |                           |   |

→ The command appears in the selected line. If the source code is red, the source code is incomplete or contains errors. If the source code is green, the source code is error-free.

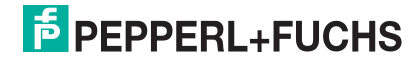

- 3. Complete the variables so that the command can be executed. If a command is to be executed only for a specific code type, select the relevant code type in the Code symbology column. If a command is to be executed only if the read code begins with a certain character string, input the character string in the Prefix of read code column. If a command is to be executed only if the current processing result begins with a certain character string, character string, input the character string in Prefix of current code column. To insert special characters, click on Insert special characters.
- 4. If the source code is green, you can test the source code in the **Example** area. To do this, enter a sample value in the **Read code** field.

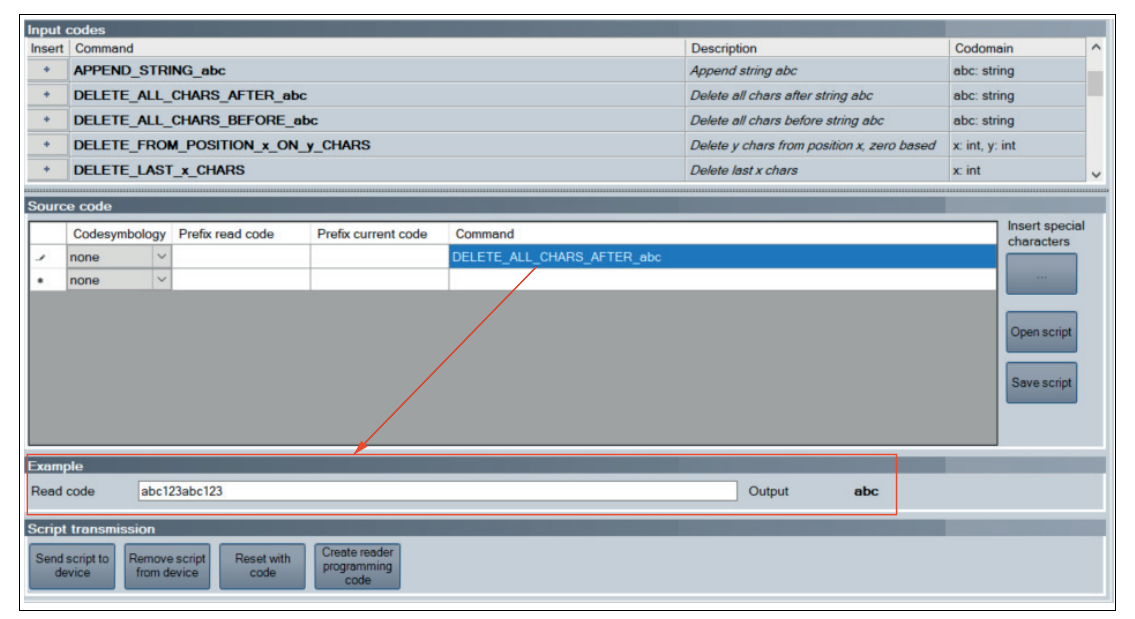

→ The commands from the Source code area are applied to the sample value in the Read code field and the result is displayed in the Output field.

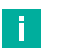

Note

Note that JavaScript must always be deleted separately. To do this, click the "Delete script from sensor" button, or read the following code with the handheld reader.

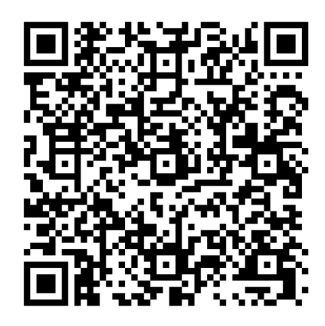

CC005634

Figure 4.6

Delete JavaScript

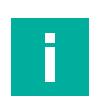

#### Note

If your Vision Configurator is open, you will need to reconnect to Vision Configurator after scanning the control code. Follow the instructions to connect the handheld reader to Vision Configurator, see chapter 4.2.1.

2024-02

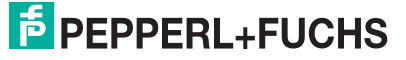
## 4.3 Configuration Using Control Codes

The handheld reader is configured using control codes. Control codes allow direct configuration without using a PC. To change a parameter, scan the appropriate control code using the handheld reader.

### 4.3.1 Data Matrix control codes

| Bluetooth settings                             |                                                                                        |                                                                                                    |                                                               |
|------------------------------------------------|----------------------------------------------------------------------------------------|----------------------------------------------------------------------------------------------------|---------------------------------------------------------------|
|                                                | M20428_01<br>Clear connection<br>(pairing) history on<br>Bluetooth charging<br>station | M20397_01<br>Clear connection<br>(pairing) history on<br>Bluetooth reader                                                                                                    | M20426_01<br>Disable Beep During<br>Reconnection -<br>Default |
| Bluetooth settings                             | este<br>Ref<br>et                                                                      |                                                                                                    |                                                               |
|                                                | M20427_01<br>Enable Beep Every 30<br>seconds During<br>Reconnection                    | M20398_01<br>Get Bluetooth parame-<br>ters                                                                                                    |                                                               |
| Communication<br>mode settings                 |                                                                                        | in de la constant<br>Sector<br>In de la constant<br>In de la constant<br>In de |                                                               |
|                                                | M20238_01<br>Enable Packet Mode                                                        | M20239_01<br>Enable Raw Mode -<br>Default                                                                                                    |                                                               |
| Data formatting: Pre-<br>fix - Suffix settings |                                                                                        |                                                                                                    |                                                               |
|                                                | M20255_02<br>Convert Barcode Data<br>to Bracketed Hex Out-<br>put                      | M20222_01<br>Convert Barcode Data<br>to Lowercase                                                                                                    | M20221_01<br>Convert Barcode Data<br>to Uppercase             |
| Data formatting: Pre-<br>fix - Suffix settings |                                                                                        |                                                                                                    |                                                               |
|                                                | M20223_02<br>Disable Data Format-<br>ting - Default                                    | M20322_01<br>Erase Prefix & Suffix<br>Data                                                                                                    | M20207_01<br>Erase Prefix Data                                |

| Data formatting: Pre-<br>fix - Suffix settings | exie                                     | ∎.3∎                             |                                 |
|------------------------------------------------|------------------------------------------|----------------------------------|---------------------------------|
|                                                | 200                                      |                                  |                                 |
|                                                | ert                                      |                                  |                                 |
|                                                | M20208_01<br>Frase Suffix Data           | M20343_01<br>Prefix AIM ID Off - | M20344_01<br>Prefix AIM ID On   |
|                                                | Liase Sullix Data                        | Default                          |                                 |
| Data formatting: Pre-<br>fix - Suffix settings |                                          | ox.                              |                                 |
|                                                |                                          |                                  |                                 |
|                                                |                                          | 回始我                              | 078.755                         |
|                                                | M20209_01                                | M20210_01                        | M20218_02                       |
|                                                | Prenx Comma                              | Prelix Space                     | board Mode Only)                |
| Data formatting: Pre-<br>fix - Suffix settings | IXI                                      |                                  |                                 |
|                                                |                                          |                                  |                                 |
|                                                | 回题的                                      |                                  | 回戏登起                            |
|                                                | M20215_01                                | M20219_02                        | M20216_01                       |
|                                                | Suffix Comma                             | Keyboard Mode Only)              | Suffix Space                    |
| Data formatting: Pre-<br>fix - Suffix settings | ex:20                                    |                                  |                                 |
|                                                | Real Provide Contraction                 |                                  |                                 |
|                                                |                                          |                                  |                                 |
|                                                | M20220_02                                |                                  |                                 |
|                                                | Suffix Tab (USB Key-<br>board Mode Only) |                                  |                                 |
| Data validation                                |                                          | สมส                              |                                 |
|                                                | 79224<br>192224                          |                                  |                                 |
|                                                |                                          |                                  | ■10%                            |
|                                                | M20258_02                                | M20257_02                        | M20256_02                       |
|                                                | Enable ISO15434 & ISO15418 Validation    | Enable ISO15434 Val-<br>idation  | Enable UDI/HIBC Vali-<br>dation |

| Data formatting: Pre-<br>fix - Suffix settings |                                                                   | M20211_01<br>"Prefix" tab<br>(Virtual COM mode<br>only)                        |
|------------------------------------------------|-------------------------------------------------------------------|--------------------------------------------------------------------------------|
| Data formatting: Pre-<br>fix - Suffix settings | M20212_01<br>Suffix carriage return<br>(Virtual COM mode<br>only) | M20213_01<br>Suffix carriage return<br>line feed<br>(Virtual COM mode<br>only) |
| Data formatting: Pre-<br>fix - Suffix settings |                                                                   | M20214_01<br>Suffix line feed<br>(Virtual COM mode<br>only)                    |
| Data formatting: Pre-<br>fix - Suffix settings | M20217<br>"Suffix" tab<br>(Virtual COM mode<br>only)              |                                                                                |

| General modem set-<br>tings      | M20424_01                                                              | M20425_01                                               |                                                                       |
|----------------------------------|------------------------------------------------------------------------|---------------------------------------------------------|-----------------------------------------------------------------------|
|                                  | Get BT Charging Base<br>Configuration                                  | Reset BT Charging<br>Base to Factory<br>Defaults        |                                                                       |
| General reading mode settings    |                                                                        |                                                         |                                                                       |
|                                  | M20329_01<br>Beep On Vibrate On -<br>Default                           | M20332_01<br>Beep Off Vibrate Off                       | M20330_01<br>Beep Off Vibrate On                                      |
| General reading mode settings    |                                                                        |                                                         |                                                                       |
|                                  | M20331_01<br>Beep On Vibrate Off                                       | M20339_01<br>Beep Volume 0%                             | M20342_01<br>Beep Volume 100% -<br>Default                            |
| General reading<br>mode settings |                                                                        |                                                         |                                                                       |
|                                  | M20340_01<br>Beep Volume 33%                                           | M20341_01<br>Beep Volume 67%                            | M20241_02<br>Disable Cell Phone<br>Reading Enhance-<br>ment - Default |
| General reading mode settings    |                                                                        |                                                         |                                                                       |
|                                  | M20387_01<br>Disable Presentation<br>Scan Mode in Charger<br>- Default | M20295_01<br>Disable Target LED<br>During Image Capture | M20334_02<br>Disable Targeting-<br>Always-On                          |

| General reading               |                                                   |                                                                      |                                                            |
|-------------------------------|---------------------------------------------------|----------------------------------------------------------------------|------------------------------------------------------------|
| mode settings                 |                                                   |                                                                      |                                                            |
|                               | í í í í í í í í í í í í í í í í í í í             |                                                                      |                                                            |
|                               | M20240_03                                         | M20388_01                                                            | M20294_01                                                  |
|                               | Enable Cell Phone<br>Reading Enhance-<br>ment     | Enable Presentation<br>Scan Mode in Charger<br>with Motion Detection | Enable Target LED<br>During Image Cap-<br>ture - Default   |
| General reading               |                                                   |                                                                      |                                                            |
| mode settings                 |                                                   |                                                                      |                                                            |
|                               | M20333_02                                         | M20325_01                                                            | M20326_01                                                  |
|                               | Enable Targeting-<br>Always-On                    | Reader Raw Text<br>Commands Off -<br>Default                         | Reader Raw Text<br>Commands On                             |
| General reading mode settings |                                                   | ه.ده                                                                 |                                                            |
|                               |                                                   | 289450                                                               |                                                            |
|                               | E DEC                                             |                                                                      |                                                            |
|                               | M20244_01                                         | M20247_01                                                            | M20246_01<br>Sat Mation Datast                             |
|                               | Maximum Brightness<br>to 100% - Default           | Set Motion Detect<br>Maximum Brightness<br>to 25%                    | Maximum Brightness<br>to 50%                               |
| General reading               | <b>.</b>                                          |                                                                      |                                                            |
| nioue settings                | 1000<br>1000<br>1000                              |                                                                      |                                                            |
|                               | M20245_01                                         |                                                                      |                                                            |
|                               | Set Motion Detect<br>Maximum Brightness<br>to 75% |                                                                      |                                                            |
| General reading               | ាសធា                                              | n<br>Na                                                              |                                                            |
|                               |                                                   |                                                                      |                                                            |
|                               | M20352_01                                         | M20351_01                                                            | M20350_01                                                  |
|                               | Control Character<br>Input - Alt + Keypad         | Control Character<br>Input - Ctrl + Charac-<br>ter                   | Control Character<br>Input - Language<br>Default - Default |

**PEPPERL+FUCHS** 

| Keybord language<br>settings |                                                                            | okio<br>Tank<br>Origi                                                                 |                                                                                         |
|------------------------------|----------------------------------------------------------------------------|---------------------------------------------------------------------------------------|-----------------------------------------------------------------------------------------|
|                              | M20353_01                                                                  | M20203_01                                                                             | M20204_01                                                                               |
|                              | Control Character<br>Input -Alt + Leading<br>Zero                          | Data Encoding: Raw<br>ASCII to Keyboard<br>XML File Lookup -<br>Default               | Data Encoding: UTF8<br>to Unicode Codepoint<br>- Alt Sequences for<br>Windows           |
| Keybord language settings    |                                                                            |                                                                                       |                                                                                         |
|                              | M20179_01<br>Get Active Language                                           | M20184_01<br>Keyboard Support:<br>English Keyboard<br>Mapping for Apple               | M20186_01<br>Keyboard Support:<br>French Keyboard<br>Mapping for Apple                  |
| Keybord language<br>settings | 回於回<br>魏武<br>回於武                                                           |                                                                                       |                                                                                         |
|                              | M20186_01<br>Keyboard Support:<br>French Keyboard<br>Mapping for Apple     | M20181_01<br>Keyboard Support:<br>French-Belgian Key-<br>board Mapping for<br>Windows | M20187_01<br>Keyboard Support:<br>German Keyboard<br>Mapping for Apple                  |
| Keybord language<br>settings |                                                                            |                                                                                       |                                                                                         |
|                              | M20188_01<br>Keyboard Support:<br>German Keyboard<br>Mapping for Windows   | M20190_01<br>Keyboard Support:<br>German-Swiss Key-<br>board Mapping for<br>Windows   | M20191_01<br>Keyboard Support:<br>Italian Keyboard Map-<br>ping for Apple               |
| Keybord language<br>settings |                                                                            |                                                                                       |                                                                                         |
|                              | M20192_01<br>Keyboard Support:<br>Japanese Keyboard<br>Mapping for Windows | M20194_01<br>Keyboard Support:<br>Russian Keyboard<br>Mapping for Windows             | M20362_01<br>Keyboard Support:<br>Simplified Chinese<br>Keyboard Mapping for<br>Windows |

| Keybord language<br>settings | M20196_01<br>Keyboard Support:<br>Spanish Keyboard<br>Mapping for Apple      | M20195_01<br>Keyboard Support:<br>Spanish Keyboard<br>Mapping for Windows                 | M20193_01<br>Keyboard Support:<br>Spanish-Latin Ameri-<br>can Keyboard Map-<br>ping for Windows       |
|------------------------------|------------------------------------------------------------------------------|-------------------------------------------------------------------------------------------|----------------------------------------------------------------------------------------------------|
| Keybord language<br>settings | M20197_01<br>Keyboard Support:<br>UK English Keyboard<br>Mapping for Windows | M20182_01<br>Keyboard Support: US<br>English Keyboard<br>Mapping for Windows<br>- Default | M20198_01<br>Keyboard Support: US<br>International (Univer-<br>sal) Keyboard Map-<br>ping for Windows |
| Keybord language<br>settings | M20180_01<br>List Installed Lan-<br>guages                                   | M20363_01<br>Set Italian for Win-<br>dows as active lan-<br>guage                         | M20364_01<br>Set Portuguese for<br>Windows as active<br>language                                      |
| Miscellaneous set-<br>tings  | M20243_01<br>Disable Upload Image<br>Mode - Default                          | M20242_01<br>Enable Upload Image<br>Mode                                                  |                                                                                                    |
| Operating system<br>settings | M20306_01<br>Alternate Operating<br>System (Linux/Mac)<br>Off - Default      | M20305_01<br>Alternate Operating<br>System (Linux/Mac)<br>On                              |                                                                                                    |

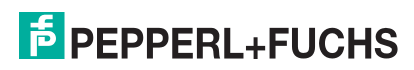

| Reader modem<br>command settings      | ■ 35 fe<br>95 fe<br>10 fe<br>10 |                                               |                                            |
|---------------------------------------|----------------------------------------------------------------------------------------------------|-----------------------------------------------|--------------------------------------------|
|                                       | M20114_01<br>Get Reader Parame-<br>ters                                                                                                    | M20113_01<br>Output Reader Con-<br>figuration | M20361_01<br>Reader Information<br>limited |
| Reset, clear and save reader settings |                                                                                                    |                                               |                                            |
|                                       | M20390_01<br>Reset Bluetooth<br>Reader to Factory<br>Defaults                                                                                                    | M20335_01<br>Save All Reader Set-<br>tings    |                                            |
| Scan delay settings                   |                                                                                                    |                                               |                                            |

|                     | Defaults             |                       |                      |
|---------------------|----------------------|-----------------------|----------------------|
| Scan delay settings |                      |                       |                      |
|                     | 1 Day Duplicate Scan | 1 Hour Duplicate Scan | 1 Second Duplicate   |
|                     | Delay                | Delay                 | Scan Delay           |
| Scan delay settings | M20234_01            | M20231_01             | M20232_01            |
|                     | 10 Second Duplicate  | 2 Second Duplicate    | 3 Second Duplicate   |
|                     | Scan Delay           | Scan Delay            | Scan Delay           |
| Scan delay settings | M20235_01            | M20233_01             | M20229_01            |
|                     | 30 Second Duplicate  | 5 Second Duplicate    | Disable Duplicate    |
|                     | Scan Delay           | Scan Delay            | Scan Delay - Default |

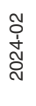

| Virtual COM port<br>settings | ■新■<br>###################################               |                                                         |                                                                        |
|------------------------------|----------------------------------------------------------|---------------------------------------------------------|------------------------------------------------------------------------|
|                              | Active Virtual COM<br>port sequence control<br>- one-way |                                                         |                                                                        |
| Virtual COM port<br>settings |                                                          |                                                         |                                                                        |
|                              |                                                          | M20170_01<br>Virtual COM port - 1<br>stop bit - default | M20167_01<br>Virtual COM port -<br>baud rate 115200 -<br>default value |
| Virtual COM port settings    |                                                          |                                                         | en<br>Toger<br>Emt                                                     |
|                              | M20160_01<br>Virtual COM port -<br>baud rate 1200        | M20164_01<br>Virtual COM port -<br>baud rate 19200      | M20171_01<br>Virtual COM port - 2<br>stop bits                         |
| Virtual COM port<br>settings |                                                          |                                                         | ■詳■<br>94376<br>■第5                                                    |
|                              | M20161_01<br>Virtual COM port -<br>baud rate 2400        | M20165_01<br>Virtual COM port -<br>baud rate 38400      | M20162_01<br>Virtual COM port -<br>baud rate 4800                      |
| Virtual COM port settings    |                                                          |                                                         |                                                                        |
|                              | M20166_01<br>Virtual COM port -<br>baud rate 57600       | M20168_01<br>Virtual COM port - 7<br>data bits          | M20169_01<br>Virtual COM port - 8<br>data bits - default               |

| Virtual COM port<br>settings | ■#<br>933776<br>■#5517                            | <ul><li>日前日<br/>%%約約<br/>日本%</li></ul>         |                                              |
|------------------------------|---------------------------------------------------|------------------------------------------------|----------------------------------------------|
|                              | M20163_01<br>Virtual COM port -<br>baud rate 9600 | M20172_01<br>Virtual COM port -<br>even parity | M20173_01<br>Virtual COM port - no<br>parity |
| Virtual COM port settings    | ■新国<br>1922次で<br>■2533                            |                                                |                                              |
|                              | M20174_01<br>Virtual COM port - odd<br>parity     |                                                |                                              |

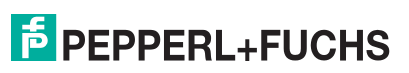

| Symbology settings |                                              |                                  |                    |
|--------------------|----------------------------------------------|----------------------------------|--------------------|
| , ,, ,,            |                                              |                                  |                    |
|                    |                                              | 2000                             |                    |
|                    | linge:                                       |                                  | e se               |
|                    | M20131_01                                    | M20001_01                        | M20000_01          |
|                    | Do Not Convert EAN-<br>8 to EAN-13 - Default | Australian Post Off -<br>Default | Australian Post On |
| Symbology settings | o.~o                                         |                                  |                    |
|                    |                                              |                                  |                    |
|                    |                                              |                                  |                    |
|                    | M20004 01                                    | M20005 01                        | M20319 01          |
|                    | Aztec Inverse & Nor-                         | Aztec Inverse Off -              | Aztec Mirror Off - |
| <b>A</b>           | mal On                                       | Default                          | Default            |
| Symbology settings | o en en en en en en en en en en en en en     | exe                              |                    |
|                    |                                              | 802                              | 3355               |
|                    |                                              | o so                             |                    |
|                    | M20318 01                                    | M20003 01                        | M20002 01          |
|                    | Aztec Mirror On                              | Aztec Off                        | Aztec On - Default |
| Symbology settings |                                              | 6:46                             |                    |
|                    |                                              |                                  | 196-196            |
|                    | i se se se se se se se se se se se se se     |                                  | í se               |
|                    | M20007_01                                    | M20006_01                        | M20009_01          |
|                    | BC412 Off - Default                          | BC412 On                         | Canada Post Off -  |
|                    |                                              |                                  | Default            |
| Symbology settings |                                              |                                  |                    |
|                    | 50000<br>500000                              |                                  |                    |
|                    |                                              |                                  |                    |
|                    | M20008 01                                    | M20013 01                        | M20012 01          |
|                    | Canada Post On                               | Codabar Checksum                 | Codabar Checksum   |
|                    |                                              | Off - Default                    | On                 |

| Symbology settings | <ul><li>■XI</li></ul>                             | •x•                                                       | ∎%∎                                            |
|--------------------|---------------------------------------------------|-----------------------------------------------------------|------------------------------------------------|
|                    |                                                   | 1959年1月<br>1月13日                                          | 2-3026<br>回志会                                  |
|                    | M20011_01                                         | M20010_01                                                 | M20019_01                                      |
|                    | Codabar Off                                       | Codabar On - Default                                      | Codablock F Off -<br>Default                   |
| Symbology settings |                                                   | ∎%∎                                                       | ∎×∎                                            |
|                    |                                                   | 10.000<br>10.000                                          |                                                |
|                    | M20018_01                                         | M20023_01                                                 | M20022_01                                      |
|                    | Codablock F On                                    | Code 11 Checksum<br>Stripped from Result<br>Off - Default | Code 11 Checksum<br>Stripped from Result<br>On |
| Symbology settings | exe                                               | exe                                                       | <b>8</b> 8 <b>8</b>                            |
|                    |                                                   |                                                           |                                                |
|                    | M20031_01                                         | M20021_01                                                 | M20020_01                                      |
|                    | Code 11 Disable<br>Checksum Checking -<br>Default | Code 11 Off - Default                                     | Code 11 On                                     |
| Symbology settings | ING                                               | <b>B</b> ye                                               | ING                                            |
|                    |                                                   |                                                           |                                                |
|                    | M20032_01                                         | M20033_01                                                 | M20035_01                                      |
|                    | Code 11 One Digit<br>Checksum                     | Code 11 Two Digit<br>Checksum - Default                   | Code 128 Off                                   |
| Symbology settings | 888                                               | 888                                                       | • <b>M</b> •                                   |
|                    |                                                   |                                                           |                                                |
|                    | M20034_01                                         | M20025_01                                                 | M20024_01                                      |
|                    | Code 128 On - Default                             | Code 32 (Italian Phar-<br>macode) Off - Default           | Code 32 (Italian Phar-<br>macode) On           |

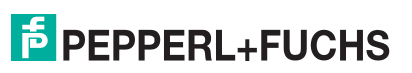

| Symbology settings |                                              |                                    |                                                |
|--------------------|----------------------------------------------|------------------------------------|------------------------------------------------|
| , ,, ,, ,,         |                                              |                                    |                                                |
|                    |                                              |                                    |                                                |
|                    |                                              |                                    |                                                |
|                    | M20029_01                                    | M20030_01                          | M20030_01                                      |
|                    | Code 39 Checksum<br>Off - Default            | Code 39 Checksum<br>On             | Code 39 Checksum<br>Stripped from Result<br>On |
| Symbology settings |                                              |                                    |                                                |
| , ,, ,, ,          |                                              |                                    |                                                |
|                    | M20320 02                                    | M20321_02                          | M20027 01                                      |
|                    | Code 39 Extended<br>Full ASCII Off - Default | Code 39 Extended<br>Full ASCII On  | Code 39 Off                                    |
| Symbology settings |                                              |                                    |                                                |
|                    |                                              |                                    |                                                |
|                    | 1965<br>1965                                 | 1126-22                            | 回婚公                                            |
|                    | M20026 01                                    | M20264 01                          | M20263 01                                      |
|                    | Code 39 On - Default                         | Code 49 Off - Default              | Code 49 On                                     |
| Symbology settings |                                              |                                    |                                                |
|                    | 目前目                                          |                                    |                                                |
|                    |                                              | <u>i</u> rð                        |                                                |
|                    | M20266 01                                    | M20265 01                          | M20037 01                                      |
|                    | Code 93 Off                                  | Code 93 On - Default               | Composite Off -<br>Default                     |
| Symbology settings |                                              | 8.28                               |                                                |
|                    |                                              |                                    |                                                |
|                    | M20036 01                                    | M20136 01                          | M20138 01                                      |
|                    | Composite On                                 | Convert Bookland<br>EAN-13 to ISBN | Convert Bookland<br>EAN-13 to ISSN             |

| Symbology settings | international and the second second sec |                                                                     | exe<br>XVX                                                       |
|--------------------|----------------------------------------------------------------------------------------------------|---------------------------------------------------------------------|------------------------------------------------------------------|
|                    | M20130_01<br>Convert EAN-8 to<br>EAN-13                                                                                                    | M20134_01<br>Convert UPC-A to<br>EAN-13                             | 回控登<br>M20292_01<br>Custom QR Code Off<br>- Default              |
| Symbology settings |                                                                                                    |                                                                     |                                                                  |
|                    | M20291_01<br>Custom QR Code On                                                                                                    | M20040_01<br>Data Matrix Inverse<br>and Normal On -<br>Default      | M20041_01<br>Data Matrix Inverse<br>Off                          |
| Symbology settings | 回第回<br>23%22<br>回外公                                                                                                    |                                                                     | ente<br>Trans<br>Elect                                           |
|                    | M20043_01<br>Data Matrix Mirror Off<br>- Default                                                                                                    | M20042_01<br>Data Matrix Mirror On                                  | M20039_01<br>Data Matrix Off                                     |
| Symbology settings | ■約回<br>363(35)<br>■1350                                                                                                    | ■茶■<br>94(1996)<br>■26(1)                                           |                                                                  |
|                    | M20038_02<br>Data Matrix On -<br>Default                                                                                                    | M20047_01<br>Data Matrix Rectangu-<br>lar Extended Off -<br>Default | M20046_01<br>Data Matrix Rectangu-<br>lar Extended On            |
| Symbology settings | en ne<br>Vector<br>En ne                                                                                                    |                                                                     |                                                                  |
|                    | M20045_01<br>Data Matrix Rectangu-<br>lar Off                                                                                                    | M20044_01<br>Data Matrix Rectangu-<br>lar On - Default              | M20260_02<br>Disable BC412 Regu-<br>lar and Reverse -<br>Default |

| Symbology sottings |                                                                                           |                                                                     |                                                                     |
|--------------------|-------------------------------------------------------------------------------------------|---------------------------------------------------------------------|---------------------------------------------------------------------|
| Symbology settings | ente<br>Katar<br>Ekster                                                                   |                                                                     | ojo<br>Sina<br>Osa                                                  |
|                    | M20274_01<br>Disable GS1 DataBar<br>Expanded                                              | M20276_01<br>Disable GS1 DataBar<br>Expanded Stacked                | M20278_01<br>Disable GS1 DataBar<br>Limited                         |
| Symbology settings | ente<br>Renta<br>Electrica                                                                |                                                                     |                                                                     |
|                    | M20272_01<br>Disable GS1 DataBar<br>Stacked and GS1<br>DataBar Stacked<br>Omnidirectional | M20137_01<br>Do Not Convert<br>Bookland EAN-13 to<br>ISBN - Default | M20139_01<br>Do Not Convert<br>Bookland EAN-13 to<br>ISSN - Default |
| Symbology settings |                                                                                           |                                                                     |                                                                     |
|                    | M20135_01<br>Do Not Convert UPC-<br>A to EAN-13 - Default                                 | M20131_01<br>Do Not Transmit EAN-<br>13 Check Digit -<br>Default    | M20149_01<br>Do Not Transmit EAN-<br>8 Check Digit - Default        |
| Symbology settings |                                                                                           |                                                                     |                                                                     |
|                    | M20141_01<br>Do Not Transmit UPC-<br>A Check Digit - Default                              | M20143_01<br>Do Not Transmit UPC-<br>A Number System -<br>Default   | M20145_01<br>Do Not Transmit UPC-<br>E Check Digit - Default        |
| Symbology settings |                                                                                           |                                                                     |                                                                     |
|                    | M20147_01<br>Do Not Transmit UPC-<br>E Number System -<br>Default                         | M20259_02<br>Enable BC412 - Dis-<br>able BC412 Reverse              | M20357_01<br>Enable GoCode &<br>GoCode Mirror<br>Decoding           |

| Symbology settings | <ul><li>「「「「」」</li><li>「「」」</li><li>「「」」</li><li>「」」</li><li>」</li><li>」</li><li>」</li><li>」</li><li>」</li><li>」</li></ul> |                                                                                                    |                                                      |
|--------------------|----------------------------------------------------------------------------------------------------|----------------------------------------------------------------------------------------------------|------------------------------------------------------|
|                    | M20273_01<br>Enable GS1 DataBar<br>Expanded - Default                                                                                                    | M20275_01<br>Enable GS1 DataBar<br>Expanded Stacked -<br>Default                                                                                                    | M20277_01<br>Enable GS1 DataBar<br>Limited - Default |
| Symbology settings | 回答回<br>284236<br>回答:0                                                                                                    |                                                                                                    |                                                      |
|                    | M20271_01<br>Enable GS1 DataBar<br>Stacked and GS1<br>DataBar Stacked<br>Omnidirectional -<br>Default                                                                                                    | M20282_01<br>Grid Matrix Inverse Off<br>- Default                                                                                                    | M20281_01<br>Grid Matrix Inverse On                  |
| Symbology settings |                                                                                                    |                                                                                                    |                                                      |
|                    | M20284_02<br>Grid Matrix Mirror Off -<br>Default                                                                                                    | M20284_02<br>Grid Matrix Mirror On                                                                                                    | M20049_01<br>Grid Matrix Off -<br>Default            |
| Symbology settings |                                                                                                    | <ul><li>第二</li><li>第二</li></ul> | ente<br>Katari<br>Eliante                            |
|                    | M20048_01<br>Grid Matrix On                                                                                                    | M20051_02<br>GS1 DataBar Off                                                                                                    | M20050_02<br>GS1 DataBar On -<br>Default             |
| Symbology settings | 回義回<br>第29036<br>回答:0                                                                                                    |                                                                                                    |                                                      |
|                    | M20055_01<br>Han Xin Inverse Off -<br>Default                                                                                                    | M20054_01<br>Han Xin Inverse On                                                                                                    | M20057_01<br>Han Xin Mirror Off -<br>Default         |

| Symbology settings |                                                                        | - <b>1</b> 1-<br>14-26-42<br>- 12-16-16-16-16-16-16-16-16-16-16-16-16-16- |                                                                                      |
|--------------------|------------------------------------------------------------------------|---------------------------------------------------------------------------|--------------------------------------------------------------------------------------|
|                    | M20056_01<br>Han Xin Mirror On                                         | M20304_01<br>Han Xin Normal and<br>Inverse On                             | M20053_01<br>Han Xin Off - Default                                                   |
| Symbology settings |                                                                        |                                                                           |                                                                                      |
|                    | M20052_01<br>Han Xin On                                                | M20059_01<br>Hong Kong 2 of 5 Off -<br>Default                            | M20058_01<br>Hong Kong 2 of 5 On                                                     |
| Symbology settings |                                                                        |                                                                           |                                                                                      |
|                    | M20063_01<br>Interleaved 2 of 5<br>Checksum Off -<br>Default           | M20062_01<br>Interleaved 2 of 5<br>Checksum On                            | M20077_01<br>Interleaved 2 of 5<br>Checksum Stripped<br>from Result Off -<br>Default |
| Symbology settings |                                                                        |                                                                           |                                                                                      |
|                    | M20064_01<br>Interleaved 2 of 5<br>Checksum Stripped<br>from Result On | M20061_01<br>Interleaved 2 of 5 Off                                       | M20060_01<br>Interleaved 2 of 5 On -<br>Default                                      |
| Symbology settings |                                                                        | 田常田<br>神教教<br>田海会                                                         |                                                                                      |
|                    | M20066_01<br>Japan Post Off -<br>Default                               | M20065_01<br>Japan Post On                                                | M20015_01<br>Keep Codabar Start<br>and Stop Delimiters -<br>Default                  |

| Symbology settings |                                            |                                                                                                    | ■ % ■<br>25%#4                 |
|--------------------|--------------------------------------------|----------------------------------------------------------------------------------------------------|--------------------------------|
|                    |                                            |                                                                                                    |                                |
|                    | M20068_01                                  | M20068_01                                                                                                    | M20067_01                      |
|                    | Keep Trioptic Start and<br>Stop Delimiters | KIX (Dutch Post) Off -<br>Default                                                                                                    | KIX (Dutch Post) On            |
| Symbology settings | <b>n</b> 8 <b>n</b>                        |                                                                                                    | <b>B</b> ybe                   |
|                    |                                            |                                                                                                    |                                |
|                    | M20070_01                                  | M20069_01                                                                                                    | M20072_01                      |
|                    | Korean Post Off -<br>Default               | Korean Post On                                                                                                    | Matrix 2 of 5 Off -<br>Default |
| Symbology settings | INTE                                       | <b>B</b> ya                                                                                                    | exe                            |
|                    |                                            |                                                                                                    | eren an<br>Elizat              |
|                    | M20071_01                                  | M20074_01                                                                                                    | M20073_01                      |
|                    | Matrix 2 of 5 On                           | Maxicode Off - Default                                                                                                    | Maxicode On                    |
| Symbology settings |                                            |                                                                                                    | ente<br>161976<br>ente         |
|                    | M20091_01                                  | M20090_01                                                                                                    | M20104_01                      |
|                    | Micro PDF417 Off -<br>Default              | Micro PDF417 On                                                                                                    | Micro QR Code Off -<br>Default |
| Symbology settings | 回答回<br>399266<br>回記:00                     | <ul><li>(1)</li><li>(2)</li><li>(2)</li></ul> | ente<br>Mario<br>Exto          |
|                    | M20103_01<br>Micro QR Code On              | M20106_01<br>Mode 1 QR Code Off -<br>Default                                                                                                    | M20105_01<br>Mode 1 QR Code On |

| Symbology settings | n*n                                     | മണ്ട                        | <b>n</b> *n                           |
|--------------------|-----------------------------------------|-----------------------------|---------------------------------------|
|                    |                                         |                             |                                       |
|                    |                                         |                             |                                       |
|                    | Electronic de la company                |                             | LENGT 2                               |
|                    | M20079_01                               | M20080_02                   | M20081_02                             |
|                    | MSI Plessey Check-                      | MSI Plessey Check-          | MSI Plessey Check-                    |
|                    | sum Must Be Mod 10                      | sum Must Be Mod             | sum Must Be Mod                       |
| Symbology settings |                                         | 10,10                       | 11/10                                 |
| Symbology Settings | o și o                                  |                             | o și o                                |
|                    | 84726                                   | 222.202                     | 74926                                 |
|                    | ■230                                    |                             | <b>B</b> 339                          |
|                    | M20078_01                               | M20083_01                   | M20082_01                             |
|                    | MSI Plessey Check-                      | MSI Plessey Check-          | MSI Plessey Check-                    |
|                    | sum Off - Default                       | sum Stripped from           | sum Stripped from                     |
|                    |                                         | Result Off - Default        | Result On                             |
| Symbology settings |                                         |                             |                                       |
|                    |                                         |                             |                                       |
|                    |                                         |                             |                                       |
|                    |                                         | Elver                       | Előetz                                |
|                    | M20076_01                               | M20075_01                   | M20087_01                             |
|                    | MSI Plessey Off -                       | MSI Plessey On              | NEC 2 of 5 Check-                     |
|                    | Default                                 |                             | sum Off                               |
| Symbology settings | निश्च                                   | at a                        | തത്ത                                  |
|                    |                                         |                             |                                       |
|                    |                                         |                             | n n n n n n n n n n n n n n n n n n n |
|                    |                                         |                             |                                       |
|                    | M20086_01                               | M20085_01                   | M20084_01                             |
|                    | NEC 2 of 5 Check-<br>sum On - Default   | NEC 2 of 5 Off -<br>Default | NEC 2 of 5 On                         |
| Symbology settings | Buill Off Belault                       | Deladit                     |                                       |
| Symbology settings | o se o se o se o se o se o se o se o se | o so                        |                                       |
|                    | 223232                                  | <u> 78075</u>               | <b>不知</b> 知                           |
|                    |                                         | ∎¥?                         | ∎¥2                                   |
|                    | M20116_01                               | M20117 01                   | M20290_01                             |
|                    | Output Telepon as                       |                             | Pharmacodo Color Off                  |
|                    | ASCII                                   | Numeric - Default           | - Default                             |

| Symbology settings |                                                               |                                                                                 |                                               |
|--------------------|---------------------------------------------------------------|---------------------------------------------------------------------------------|-----------------------------------------------|
|                    | M20289_01<br>Pharmacode Color On                              | M20095_01<br>Pharmacode Normal<br>Barcode Decoding<br>(Left to Right) - Default | M20093_01<br>Pharmacode Off -<br>Default      |
| Symbology settings | 800<br>500<br>100<br>100<br>100                               | exe<br>Xix<br>exe                                                               |                                               |
|                    | M20092_01<br>Pharmacode On                                    | M20094_01<br>Pharmacode Reverse<br>Barcode Decoding<br>(Right to Left)          | M20100_01<br>QR Code Inverse and<br>Normal On |
| Symbology settings | enie<br>Valga<br>enge                                         | ■%■<br>£5##+<br>■##2                                                            |                                               |
|                    | M20099_01<br>QR Code Inverse Only                             | M20101_01<br>QR Code Mirror On                                                  | M20097_01<br>QR Code Off                      |
| Symbology settings |                                                               | ■祭■<br>24076<br>■340                                                            |                                               |
|                    | M20096_01<br>QR Code On - Default                             | M20098_01<br>QR Code Standard<br>Only - Default                                 | M20345_01<br>Reboot Reader                    |
| Symbology settings | oko<br>Reise<br>Osta                                          |                                                                                 |                                               |
|                    | M20014_01<br>Remove Codabar<br>Start and Stop Delimit-<br>ers | M20123_01<br>Remove Trioptic Start<br>and Stop Delimiters -<br>Default          | M20262_02<br>Reverse BC412 Off -<br>Default   |

| Symbology settings |                                   |                               |                                      |
|--------------------|-----------------------------------|-------------------------------|--------------------------------------|
| -,                 |                                   | ∎∬∎                           |                                      |
|                    |                                   |                               |                                      |
|                    |                                   |                               | ∎\$22                                |
|                    | M20261 01                         | M20121 01                     | M20120 01                            |
|                    | Reverse BC412 On                  | Reverse Trioptic Off -        | Reverse Trioptic On                  |
|                    |                                   | Default                       |                                      |
| Symbology settings | 0,00                              |                               | 0,00                                 |
|                    |                                   |                               |                                      |
|                    |                                   |                               |                                      |
|                    |                                   |                               |                                      |
|                    | M20286_01                         | M20285_01                     | M20108_01                            |
|                    | Royal Mail Checksum               | Royal Mail Checksum           | Straight 2 of 5 Off -                |
| Symbology acttinga | Oli                               | OII                           | Delault                              |
| Symbology settings | o so                              | <b>B</b> M <b>B</b>           | <b>I</b> XII                         |
|                    | 82233                             |                               |                                      |
|                    |                                   | ■72 <sup>*</sup>              | ■ 2 2                                |
|                    | M20107_01                         | M20110_01                     | M20109_01                            |
|                    | Straight 2 of 5 On                | Telepen Off - Default         | Telepen On                           |
| Symbology settings |                                   | Totopoli oli Doladit          |                                      |
| eyniselegy ceringe |                                   |                               | ∎n∎                                  |
|                    |                                   |                               |                                      |
|                    | 回親老                               |                               |                                      |
|                    | M20150_01                         | M20148_01                     | M20140_01                            |
|                    | Transmit EAN-13                   | Transmit EAN-8                | Transmit UPC-A                       |
|                    | Check Digit                       | Check Digit                   | Check Digit                          |
| Symbology settings |                                   |                               | 6:46                                 |
|                    |                                   |                               |                                      |
|                    |                                   |                               | n a s                                |
|                    |                                   |                               |                                      |
|                    | M20142_01                         | M20144_01                     | M20146_01                            |
|                    | Transmit UPC-A Num-<br>ber System | Transmit UPC-E<br>Check Digit | Transmit UPC-E Num-<br>ber System On |

| Symbology settings      | ojo<br>Vint                                   |                                 |                                                     |
|-------------------------|-----------------------------------------------|---------------------------------|-----------------------------------------------------|
|                         | 回波器                                           |                                 | <b>8</b> 20                                         |
|                         | M20119_01<br>Trioptic Off - Default           | M20118_01<br>Trioptic On        | M20288_01<br>UK Plessey Off -                       |
| O which are a different |                                               |                                 | Default                                             |
| Symbology settings      | ∎₫∎                                           | ∎∬∎                             | ∎ã∎                                                 |
|                         |                                               |                                 |                                                     |
|                         | M20287_01                                     | M20125_01                       | M20124_01                                           |
|                         | UK Plessey On                                 | UK Royal Mail Off -<br>Default  | UK Royal Mail On                                    |
| Symbology settings      |                                               |                                 | 回第回<br>決定編集<br>回 法法                                 |
|                         | M20133_01<br>UPC E Expansion Off<br>- Default | M20132_01<br>UPC E Expansion On | M20129_01<br>UPC Supplemental<br>Off - Default      |
| Symbology settings      | ■新■<br>250273<br>■2533                        |                                 |                                                     |
|                         | M20128_01<br>UPC Supplemental<br>On           | M20127_01<br>UPC/EAN Off        | M20126_01<br>UPC/EAN On -<br>Default                |
| Symbology settings      | IIA<br>Cara<br>IIA<br>Cara                    |                                 |                                                     |
|                         | M20153_01<br>UPU ID Tags Off -<br>Default     | M20152_01<br>UPU ID Tags On     | M20155_01<br>USPS Intelligent Mail<br>Off - Default |

| Symbology settings |                                            | ■ 約 回<br>96(23)<br>■ ねつ                   |                             |
|--------------------|--------------------------------------------|-------------------------------------------|-----------------------------|
|                    | M20154_01<br>USPS Intelligent Mail<br>On   | M20157_01<br>USPS Planet Off -<br>Default | M20156_01<br>USPS Planet On |
| Symbology settings |                                            | ■ ※ ■<br>※ 第 26<br>■ 法 ①                  |                             |
|                    | M20159_01<br>USPS Postnet Off -<br>Default | M20158_01<br>USPS Postnet On              |                             |

# 5 Operation

## 5.1 Switching On the Handheld Reader

To switch on the handheld reader , press any trigger button.

- The function indicator on the handheld reader briefly lights up green
- The handheld reader vibrates once
- The handheld reader emits two beeps
- The wireless LED flashes until a Bluetooth connection is established

## 5.2 Reading Codes

Tip

The handheld reader reads both very small 2-D codes, such as QR codes, and larger 1-D codes. such as barcodes. The optimal read distance is 10 cm.

The field of view is indicated by a blue bar, see chapter 5.3.

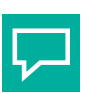

If several codes are directly next to each other, we recommend that you cover the codes you do not wish to read. This prevents you from inadvertently reading another code.

## **Reading Codes**

The handheld reader registers itself with other devices as an input device or keyboard. Before you read a code, start or activate the application to which the read result is to be transferred.

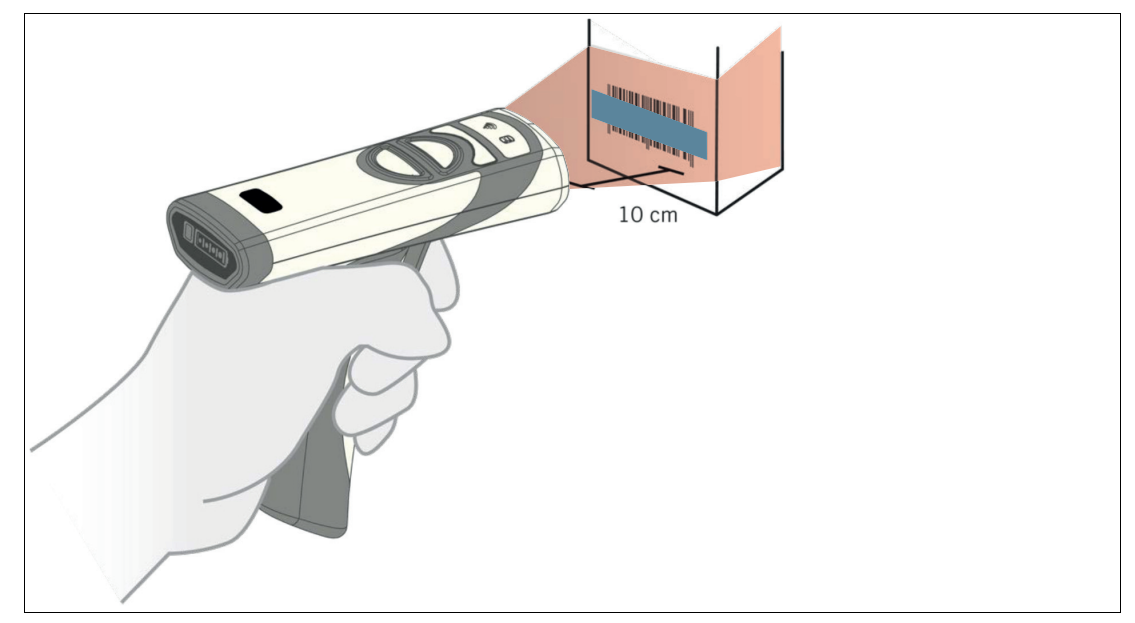

- 1. Hold the handheld reader so that the contrast between the code and surface is as high as possible. A reading angle between 45° and 90° is optimal. The reading distance is approximately 10 cm, depending on the code type and code size.
- 2. Press the trigger button
  - → If the reading operation is successful, the function indicator on the handheld reader briefly lights up green. Once Vision Configurator mode is activated, an audible signal is emitted and the handheld reader vibrates.
- **3.** If the code is not recognized, change the reading angle or the reading distance and press the trigger button again.

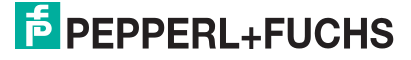

## 5.3 Orientation

The handheld reader transmits a blue bar when the trigger button is pressed to facilitate detecting the code in its field of view. Point the bar to the code for the best reading quality.

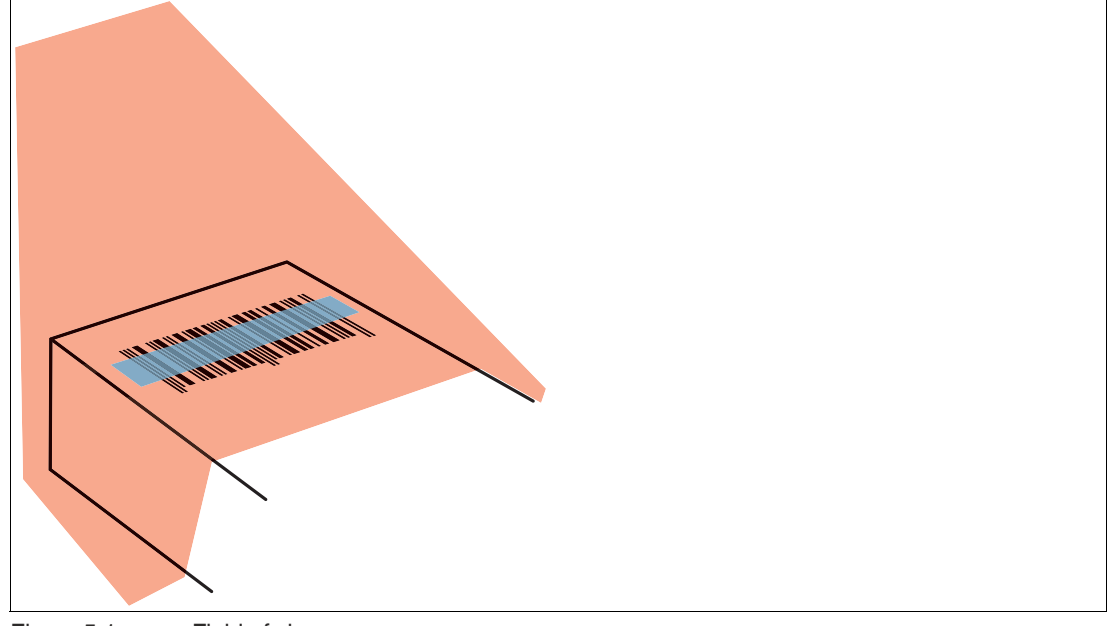

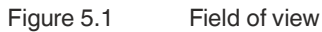

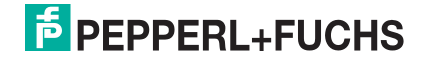

## 5.4 Operation of the Charging Cradle

To operate the charging cradle, motion detection must first be activated using the appropriate control code. The handheld reader is inserted into the charging cradle and can detect codes in the reading area via the bottom of the charging cradle. The handheld reader provides motion detection. The handheld reader automatically attempts to read a code as soon as movement in the reading area is detected. It is not necessary to activate the trigger button. These features make the handheld reader especially suitable for picking applications. This means that the worker can hold packages with codes for automatic reading and recording under the charging cradle and an extra hand is therefore not required. In addition, the handheld reader can be removed from the charging cradle for recording codes on pallets and can be used on the move.

When an object is in the field of view of the handheld reader, the reader automatically lights up red, switches on the blue bar, and attempts to read the code. If the reading operation is successful, the function indicator on the handheld reader briefly lights up green. Once Vision Configurator mode is activated, an audible signal is emitted and the handheld reader vibrates.

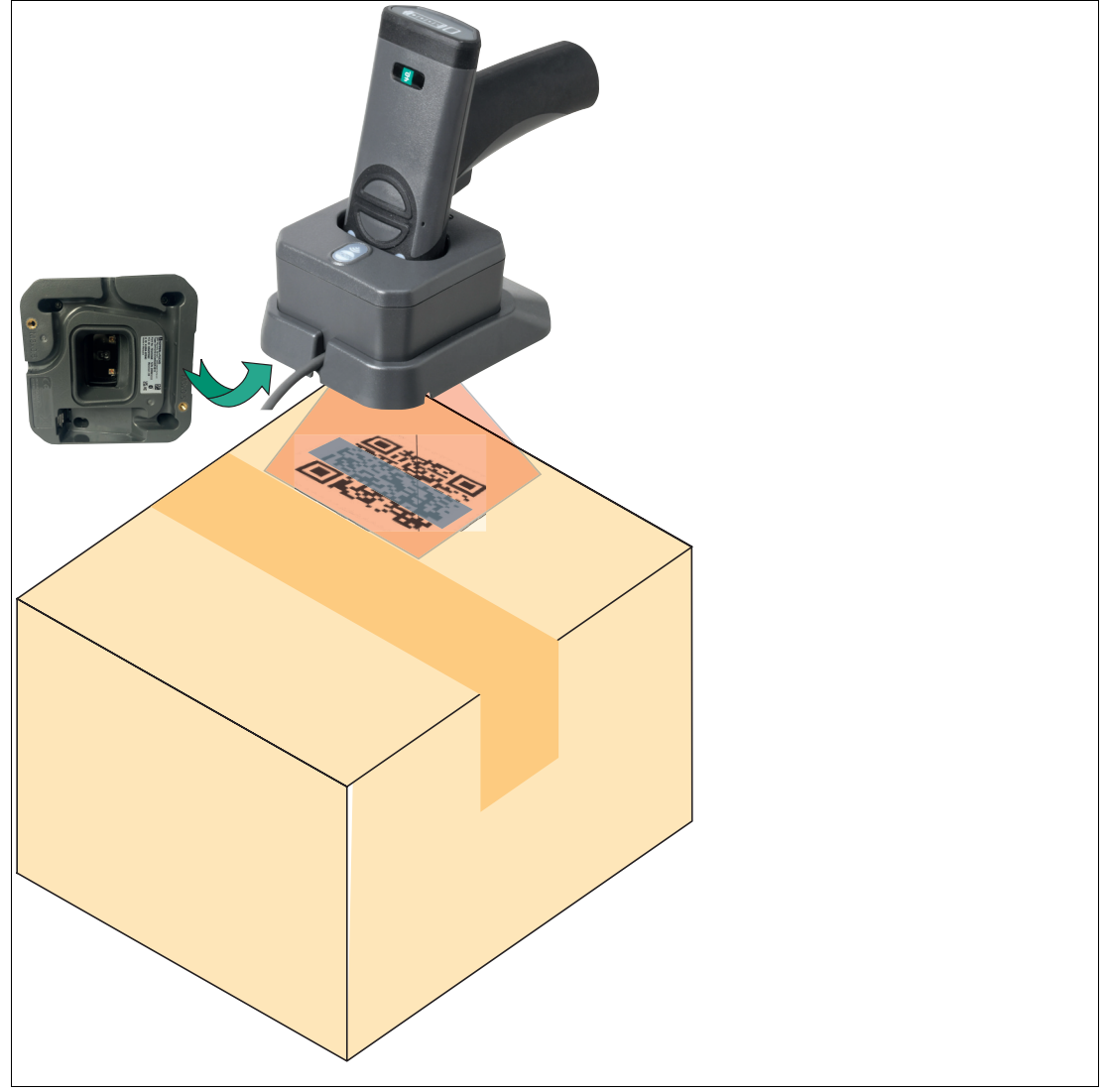

Figure 5.2

Operation using a charging cradle (schematic diagram)

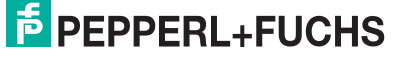

| Control code      | Function                                                                      |
|-------------------|-------------------------------------------------------------------------------|
| M20424_01         | Calls up the charging cradle settings                                         |
| M20425_01         | Resets charging cradle to factory settings                                    |
| M20388_01         | Activates presentation scan mode with motion detection in the charging cradle |
| M20387_01         | Deactivates the presentation scan mode in the charging cra-<br>dle—default    |
| M20244_01         | Sets the maximum brightness for motion detection to 100<br>%—default          |
| M20247_01         | Sets the maximum brightness for motion detection to 25 %                      |
| <b>M</b> 20246_01 | Sets the maximum brightness for motion detection to 50 %                      |
| M20245_01         | Sets the maximum brightness for motion detection to 75 %                      |

## 5.5 Using the Battery

The battery has a lithium ion cell with advanced features that enable effective use and management of its service life. Normally, a new battery is only partially charged and must be fully charged before first use. The battery has a built-in status indicator that turns on when the power indicator button on the battery is pressed, or when one of the three trigger buttons is pressed.

## **Battery Status Indicator**

To check the battery charge status, press the button on the back of the battery.

| Charge<br>status | LED 1    | LED 2 | LED 3 | LED 4 | Battery Status Indicator |
|------------------|----------|-------|-------|-------|--------------------------|
| 75 % 100 %       | On       | On    | On    | On    |                          |
| 50 % 75 %        | On       | On    | On    | -     |                          |
| 25 % 50 %        | On       | On    | -     | -     |                          |
| < 25 %           | On       | -     | -     | -     |                          |
| < 10 %           | Flashing | -     | -     | -     |                          |
| Battery empty    | Off      | Off   | Off   | Off   |                          |

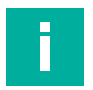

#### Note

#### **Charging the Handheld Reader**

To charge the battery installed in the handheld reader, place the handheld reader in the charging cradle, with the scanning window facing down, see chapter 3.3.

When the handheld reader is charging, the battery status indicator LEDs flash. More LEDs flash as the charge level increases. When the battery is fully charged, four LEDs will permanently light up.

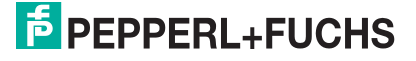

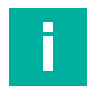

#### **Battery Status Check**

Note

The battery has a built-in status check that compares the remaining energy capacity to a new cell. Depending on the intensity of use and operation, the battery should be replaced if the remaining capacitance falls below a certain value to ensure that the battery always lasts a whole shift. Code (M20402\_01) recommends replacing the battery when the remaining capacitance falls below 80 %, which is approximately 500 charge cycles.

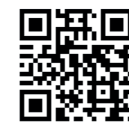

M20402 01

## 5.6 Locating the Handheld Reader

The Page button on the charging cradle helps you locate a connected handheld reader. If it is pressed for more than one second, the connected handheld reader beeps until any button on the handheld reader is pressed. Please note that the handheld reader emits a beep via the Page button, even if the beep function is deactivated. If a handheld reader is not connected, the Page LED on the charging cradle flashes quickly three times.

The search function is automatically deactivated after 30 seconds.

## 5.7 Operating Modes

The handheld reader offers four operating modes:

#### **Read mode**

- Press the trigger button on the handheld reader to read codes.
- If motion detection is activated, the handheld reader automatically attempts to read a code, as soon as a movement is detected in the read range.

#### Idle mode

The handheld reader is switched on, codes are not read. In this state , the lighting and the blue bar are switched off.

#### Shutdown mode

If the handheld reader is not charged and is in idle mode, it will turn off by default after two hours. The duration of the idle mode before entering the power-off mode can be set between one and ten hours. If you press any button on a scanner that is turned off or place it in a charger with power, it will wake up again within two seconds.

PEPPERL+FUCHS

## 5.8 Notifications

The handheld reader has built-in audible, visual, and haptic signals that provide status information to the user. The default display signals are described below. These signals can be adapted for different environments.

#### Handheld reader

| Status                                                                   | Visual                                                                                                    | Acoustic                                                                                                    | Haptic                                 |
|--------------------------------------------------------------------------|----------------------------------------------------------------------------------------------------|----------------------------------------------------------------------------------------------------|----------------------------------------|
| Handheld reader suc-<br>cessfully switched on                            | The function indicator<br>on the handheld<br>reader briefly lights up<br>red then briefly lights<br>up green.                                     | Beeps once                                                                                                    | Vibrates once                          |
| The handheld reader<br>attempts to establish a<br>connection with a host | Wireless LED flashes<br>quickly until timeout                                                                                                    | -                                                                                                    | -                                      |
| Successful connec-<br>tion to a host                                     | Wireless LED lights up continuously                                                                                                    | Beeps twice briefly<br>and beeps once                                                                                      | Vibrates once                          |
| Connected to a host                                                      | Wireless LED lights up continuously                                                                                                    | -                                                                                                    | -                                      |
| Successful reconnec-<br>tion to charging cradle                          | -                                                                                                    | Beeps once                                                                                                    | -                                      |
| Connection failed                                                        | -                                                                                                    | Beeps three times                                                                                                    | -                                      |
| Code recognition and transfer data success-<br>ful                       | Function indicator on<br>the handheld reader<br>briefly lights up green.<br>The wireless LED will<br>flash until the data<br>transfer is complete | Beeps once                                                                                                    | Vibrates once                          |
| Code recognition suc-<br>cessful, data transfer<br>failed                | -                                                                                                    | Beeps three times                                                                                                    | -                                      |
| Control code recogni-<br>tion and processing successfully                | Function indicator on the handheld reader briefly lights up green.                                                                                | Beeps twice                                                                                                    | Vibrates twice                         |
| Control code recogni-<br>tion successful, pro-<br>cessing failed         | Function indicator on the handheld reader briefly lights up green.                                                                                | Beeps four times                                                                                                    | Vibrates four times                    |
| In idle state, outside the charging cradle                               | The wireless LED<br>flashes once every ten<br>seconds                                                                                             | -                                                                                                    | -                                      |
| Handheld reader<br>search function active<br>(see chapter 5.6)           | -                                                                                                    | The handheld reader<br>beeps untilany button<br>on the handheld<br>reader is pressed or<br>the search time has<br>elapsed. | -                                      |
| Download file or firm-<br>ware                                           | The function indicator<br>on the handheld<br>reader flashes yellow                                                                                | -                                                                                                    | -                                      |
| Install the file or firm-<br>ware                                        | Function indicator on<br>the handheld reader<br>briefly lights up red                                                                             | Three slow beeps after completion                                                                                          | Three slow vibrations after completion |

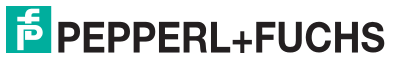

#### Battery

| -                                                    |                                                                                                 |
|------------------------------------------------------|-------------------------------------------------------------------------------------------------|
| Status                                               | Visual                                                                                          |
| Battery status button pressed                        | Battery status indicator LEDs light up for four seconds                                         |
| Trigger button on the handheld reader pressed        | Battery status indicator LEDs light up for four seconds                                         |
| Charging                                             | Battery status indicator LEDs light up alter-<br>nately for four seconds and off for one second |
| Fully charged while remaining in the charging cradle | LEDs on the battery status indicator light up continuously                                      |

#### Charging cradle

| Status                                                      | Visual                                                              |
|-------------------------------------------------------------|---------------------------------------------------------------------|
| Switched off                                                | LED off                                                             |
| Powered but not connected to a handheld reader              | LED lights up alternately for one second on<br>and one second off   |
| Attempt to establish connection with a hand-<br>held reader | LED flashes quickly seven times                                     |
| Connected to a handheld reader                              | LED lights up continuously                                          |
| Data transfer                                               | LED lights up alternately for two seconds on<br>and two seconds off |
| Page delivered to a connected handheld reader               | LED flashes until the connected handheld reader starts to beep      |
| Page is output, but no handheld reader is con-<br>nected    | LED flashes three times                                             |

# 6 Servicing

To get the best possible performance out of your device, clean the optical unit on the device when necessary and always keep it clean.

When cleaning the optical unit you should note the following:

- Do not touch the optical unit with your fingers.
- Do not immerse the device in water. Do not spray the device with water or other liquids.
- Do not use abrasive agents to clean the surface of the device.
- Use a cotton or paper cloth moistened with water or isopropyl alcohol. The cloth must not be soaked!
- Remove any residual alcohol using a cotton or paper cloth moistened with distilled water. The cloth must not be soaked!
- Wipe the device surfaces dry using a lint-free cloth.

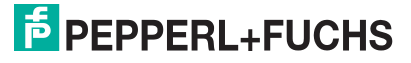

# 7

E

# Troubleshooting

#### Note

Do not repair, modify, or manipulate the device.

If there is a defect, the device must be repaired by Pepperl+Fuchs.

#### **Fault Repair**

| Frror                                                                                                    | Possible cause                                                                              | Bemedy                                                                                                    |
|----------------------------------------------------------------------------------------------------|---------------------------------------------------------------------------------------------|----------------------------------------------------------------------------------------------------|
|                                                                                                    |                                                                                             | Observe the hetter or realized                                                                                                    |
| not visible when the trigger<br>button is pressed                                                                     | The battery is empty                                                                        | t with a charged battery.<br>When charging, make sure<br>that the LEDs on the battery<br>status indicator flash.                                                                   |
|                                                                                                    | Image sensor failure when the<br>function indicator on the hand-<br>held reader flashes red | Contact Customer Service                                                                                                    |
| Lighting is activated<br>Codes cannot be read                                                                         | Some code types are not activated by default                                                | Make sure that the right code<br>type is activated. You can acti-<br>vate code types using control<br>codes ().                                                                    |
| The read result is not trans-<br>ferred.                                                                              | The handheld reader is not in the correct operating mode                                    | Activate a suitable operating<br>mode by programming the<br>corresponding control code ().                                                                                         |
| Codes cannot be read                                                                                                  | The optical unit on the hand-<br>held reader is dirty.                                      | Clean the optical unit, see chapter 6.                                                                                                    |
|                                                                                                    | The reading distance is too<br>large or too small.                                          | Move the handheld reader<br>closer to or farther from the<br>code until the width of the blue<br>bars is roughly the same width<br>as the code, see chapter 5.3.                   |
|                                                                                                    | The code is on a reflective sur-<br>face.                                                   | Enable the option for<br>enhanced display reading.<br>Change the reading angle by<br>holding the handheld reader<br>at an angle to the surface.                                    |
| The read result is incorrect                                                                                          | The handheld reader is using the wrong keyboard layout.                                     | Change the keyboard layout for the current operating mode.                                                                                                    |
|                                                                                                    | The code type is incorrectly interpreted as a different code type.                          | Use the <b>Test statistics</b> area<br>in Vision Configurator to deter-<br>mine which code type the<br>code is being read as (see<br>chapter 4.2.4).                               |
|                                                                                                    | The read result is altered by a script, code type input, a pre-<br>fix, or a suffix.        | Use the <b>Parameter area</b> in<br>Vision Configurator to check<br>the settings for <b>Read result</b> ()<br>and <b>Script</b> ().                                                |
| When the battery status but-<br>ton on the battery is pressed,<br>no LEDs on the battery status<br>indicator light up | The battery may be dis-<br>charged                                                          | Charge the battery or replace<br>it with a freshly charged bat-<br>tery. When charging, make<br>sure that the LEDs of the bat-<br>tery status indicator flash, see<br>chapter 5.5. |
|                                                                                                    | The battery is faulty                                                                       | Replace the battery with a functional one.                                                                                                    |

#### Troubleshooting

| Error                                                                                  | Possible cause                                                                                                    | Remedy                                                                                                    |
|----------------------------------------------------------------------------------------|----------------------------------------------------------------------------------------------------|----------------------------------------------------------------------------------------------------|
| The handheld reader beeps<br>three times                                               | The handheld reader could<br>not establish a connection<br>with a Bluetooth charging cra-<br>dle                          | Make sure the charging cradle<br>is switched on (the wireless<br>LED on the charging cradle<br>lights up or flashes) and read<br>the quick connect code again.                                                                                                    |
|                                                                                        | Code recognition successful,<br>data transfer failed                                                                      | Make sure that the handheld<br>reader is connected to the<br>charging cradle by reading the<br>quick connect code.                                                                                                    |
| No connection to the Blue-<br>tooth device                                             | The device does not support<br>Bluetooth® Low Energy (BLE)<br>connection                                                  | Use a compatible device that<br>supports Bluetooth® Low<br>Energy (BLE)                                                                                                    |
| The handheld reader beeps<br>and vibrates four times after<br>reading the control code | Control code recognition suc-<br>cessful, processing failed                                                               | Make sure that you are using the right control code for the handheld reader                                                                                                    |
| The wireless LED on the<br>handheld reader flashes once<br>per second                  | The handheld reader is not<br>connected to a charging cra-<br>dle or a host (PC, tablet, cell<br>phone) that supports BLE | Bring the handheld reader into<br>the Bluetooth detection range<br>of the charging cradle of a<br>host. Read the quick connect<br>code on the charging cradle to<br>couple and connect the hand-<br>held reader. Use the device<br>manager on the host to couple<br>and connect with the hand-<br>held reader |
| The wireless LED flashes once every ten seconds                                        | The handheld reader is in idle<br>mode and is not in the<br>charging cradle                                               | Place the handheld reader in<br>the charging cradle or press a<br>button to activate the hand-<br>held reader                                                                                                    |
| The handheld reader beeps until any button is pressed                                  | The search function has been activated                                                                                    | Press any button on the hand-<br>held reader, see chapter 5.6.                                                                                                    |
| The search function does not work                                                      | The handheld reader is not<br>connected or the handheld<br>reader is out of detection<br>range.                           | Read the quick connect code<br>to couple the handheld reader<br>with the charging cradle, or<br>bring the handheld reader<br>within detection range of the<br>charging cradle.                                                                                                    |
| The wireless LED flashes<br>quickly 7 times, no data can<br>be sent                    | The charging cradle attempts<br>to establish a connection with<br>the handheld reader                                     | Make sure that the handheld reader is turned on and within the detection range.                                                                                                    |
| No data is transferred in Blue-<br>tooth mode.                                         | The handheld reader is out-<br>side the detection range of the<br>Bluetooth receiver.                                     | Move the handheld closer to<br>the charger or Bluetooth<br>modem. If the connection is<br>not automatically reestab-<br>lished, scan the<br><b>Quick Connect</b> code on the<br>front of the charger or the<br>modem.                                                                                         |

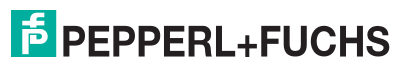

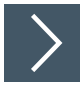

## **Hardware Reset**

As an alternative to reading the control code, you can reset the handheld reader using the trigger buttons.

- 1. Move the locking device on the bottom of the handheld reader in the direction of the arrow and remove the battery.
- 2. Press and hold both trigger buttons on the top of the handheld reader.
- **3.** Insert the battery into the handheld reader and hold down the trigger buttons. After a few seconds, a number of beeps will sound in sequence.
- 4. Then release the trigger buttons.
  - → The function indicator of the handheld reader flashes green and the device beeps. The handheld reader has now been restored to its default settings.

# Your automation, our passion.

## **Explosion Protection**

- Intrinsic Safety Barriers
- Signal Conditioners
- FieldConnex<sup>®</sup> Fieldbus
- Remote I/O Systems
- Electrical Ex Equipment
- Purge and Pressurization
- Industrial HMI
- Mobile Computing and Communications
- HART Interface Solutions
- Surge Protection
- Wireless Solutions
- Level Measurement

## **Industrial Sensors**

- Proximity Sensors
- Photoelectric Sensors
- Industrial Vision
- Ultrasonic Sensors
- Rotary Encoders
- Positioning Systems
- Inclination and Acceleration Sensors
- Fieldbus Modules
- AS-Interface
- Identification Systems
- Displays and Signal Processing
- Connectivity

Pepperl+Fuchs Quality Download our latest policy here:

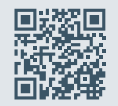

www.pepperl-fuchs.com/quality

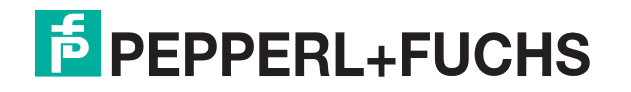

www.pepperl-fuchs.com © Pepperl+Fuchs · Subject to modifications / DOCT-8261B